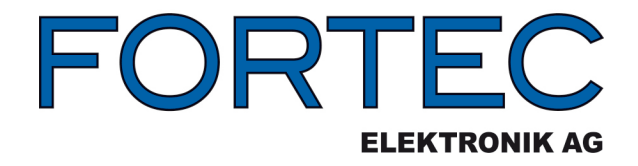

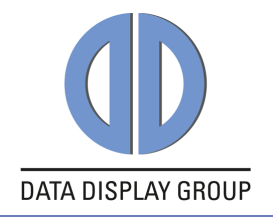

# Manual

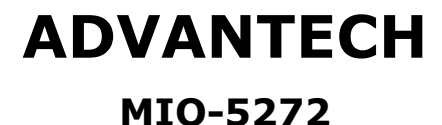

The information contained in this document has been carefully researched and is, to the best of our knowledge, accurate. However, we assume no liability for any product failures or damages, immediate or consequential, resulting from the use of the information provided herein. Our products are not intended for use in systems in which failures of product could result in personal injury. All trademarks mentioned herein are property of their respective owners. All specifications are subject to change without notice.

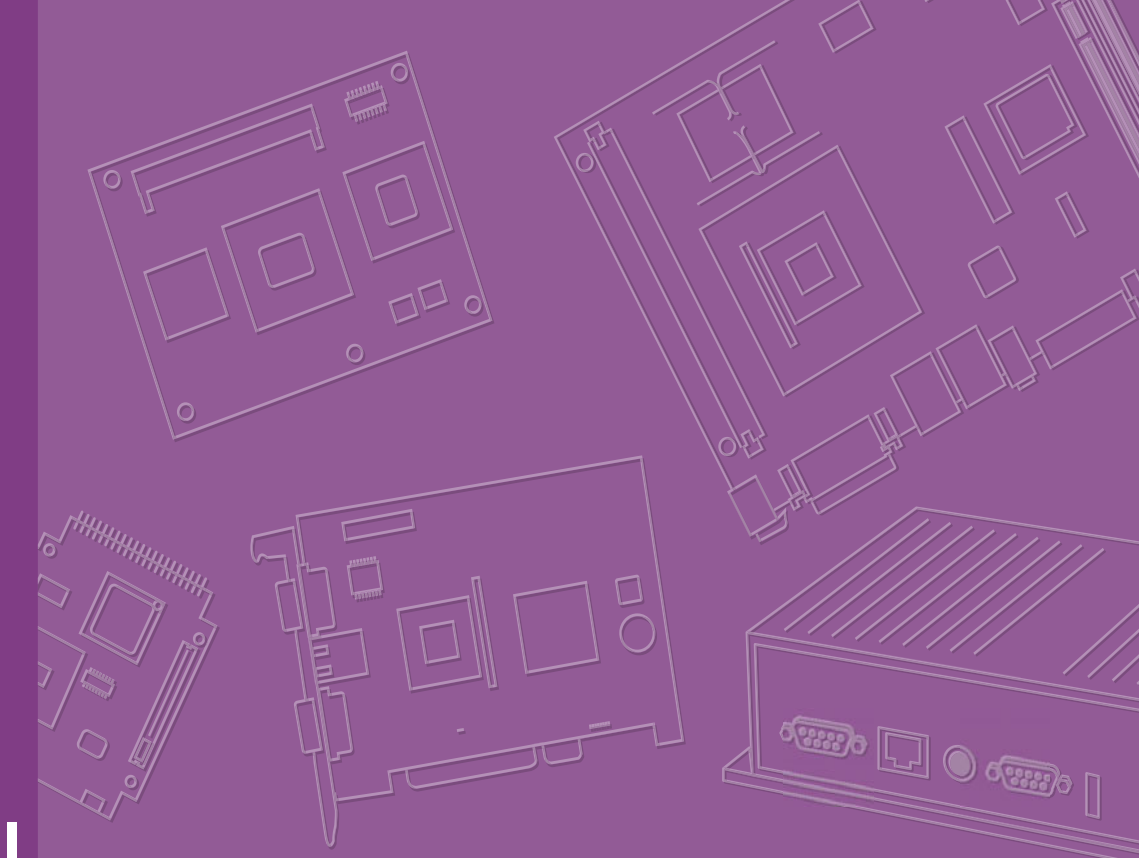

# **User Manual**

# **MIO-5272**

6th Gen Intel® Core™ U-series (i7/i5/ i3/Celeron®\*), 3.5'' MI/O-Compact SBC, DDR3L, VGA, HDMI, 48-bit LVDS, 2 GbE, 2 Mini PCIe, mSATA, Fanless, MIOe

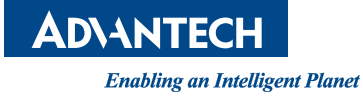

# Copyright

The documentation and the software included with this product are copyrighted 2016 by Advantech Co., Ltd. All rights are reserved. Advantech Co., Ltd. reserves the right to make improvements in the products described in this manual at any time without notice. No part of this manual may be reproduced, copied, translated or transmitted in any form or by any means without the prior written permission of Advantech Co., Ltd. Information provided in this manual is intended to be accurate and reliable. However, Advantech Co., Ltd. assumes no responsibility for its use, nor for any infringements of the rights of third parties, which may result from its use.

## **Acknowledgements**

Intel® is a trademark of Intel® Corporation.

AMI is a trademark of American Megatrends, Inc.

IBM, PC, PS/2 and VGA are trademarks of International Business Machines Corporation.

Microsoft Windows<sup>®</sup>, DirectX<sup>®</sup> is a registered trademark of Microsoft Corp.

All other product names or trademarks are properties of their respective owners.

For more information on this and other Advantech products, please visit our websites at:

http://www.advantech.com

http://www.advantech.com/eplatform

For technical support and service, please visit our support website at:

http://support.advantech.com/

This manual is for the MIO-5272.

Part No. 2006527210

Edition 1 April 2016

# **Product Warranty (2 years)**

Advantech warrants to you, the original purchaser, that each of its products will be free from defects in materials and workmanship for two years from the date of purchase.

This warranty does not apply to any products which have been repaired or altered by persons other than repair personnel authorized by Advantech, or which have been subject to misuse, abuse, accident or improper installation. Advantech assumes no liability under the terms of this warranty as a consequence of such events.

Because of Advantech's high quality-control standards and rigorous testing, most of our customers never need to use our repair service. If an Advantech product is defective, it will be repaired or replaced at no charge during the warranty period. For outof-warranty repairs, you will be billed according to the cost of replacement materials, service time and freight. Please consult your dealer for more details.

If you think you have a defective product, follow these steps:

- 1. Collect all the information about the problem encountered. (For example, CPU speed, Advantech products used, other hardware and software used, etc.) Note anything abnormal and list any onscreen messages you get when the problem occurs.
- 2. Call your dealer and describe the problem. Please have your manual, product, and any helpful information readily available.
- 3. If your product is diagnosed as defective, obtain an RMA (return merchandize authorization) number from your dealer. This allows us to process your return more quickly.
- 4. Carefully pack the defective product, a fully-completed Repair and Replacement Order Card and a photocopy proof of purchase date (such as your sales receipt) in a shippable container. A product returned without proof of the purchase date is not eligible for warranty service.
- 5. Write the RMA number visibly on the outside of the package and ship it prepaid to your dealer.

# **Declaration of Conformity**

#### CE

This product has passed the CE test for environmental specifications. Test conditions for passing included the equipment being operated within an industrial enclosure. In order to protect the product from being damaged by ESD (Electrostatic Discharge) and EMI leakage, we strongly recommend the use of CE-compliant industrial enclosure products.

#### **FCC Class A**

This equipment has been tested and found to comply with the limits for a Class A digital device, pursuant to part 15 of the FCC Rules. These limits are designed to provide reasonable protection against harmful interference when the equipment is operated in a commercial environment. This equipment generates, uses, and can radiate radio frequency energy and, if not installed and used in accordance with the instruction manual, may cause harmful interference to radio communications. Opera- thin of this equipment in a residential area is likely to cause harmful interference in which case the user will be required to correct the interference at his own expense.

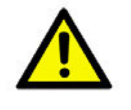

**Caution!** There is a danger of a new battery exploding if it is incorrectly installed. Do not attempt to recharge, force open, or heat the battery. Replace the battery only with the same or equivalent type recommended by the manflatterer. Discard used batteries according to the manufacturer's instructions.

# **Technical Support and Assistance**

- 1. Visit the Advantech website at http://support.advantech.com where you can find the latest information about the product.
- 2. Contact your distributor, sales representative, or Advantech's customer service center for technical support if you need additional assistance. Please have the following information ready before you call:
  - Product name and serial number
  - Description of your peripheral attachments
  - Description of your software (operating system, version, application software, etc.)
  - A complete description of the problem
  - The exact wording of any error messages

# **Packing List**

Before you begin installing your card, please make sure that the following materials have been shipped:

1 x MIO-5272 SBC 1 x SATA Cable 30cm (p/n: 1700006291) 1 x SATA Power Cable 35cm (p/n: 1700018785) 1 x Audio Cable 20cm (p/n: 1700019584) 1 x COM RS-232 Cable 22cm (p/n: 1701200220) 1 x Heatsink (24mm) (p/n: 1960068763T001) 1 x Startup manual (p/n: 2006527200) 1 x Mini Jumper(10pcs package) (p/n: 9689000002) 1 x Screw Kit (4pcs screws for miniPCle) (p/n: 9666525100E) 1 x SUSIAccess Pro package (p/n: 968EMLSAP1) 

If any of these items are missing or damaged, contact your distributor or sales representative immediately.

# **Optional MIOe Module**

| Part Number                        | Description                                                    |
|------------------------------------|----------------------------------------------------------------|
| MIOe-210-D6A1E                     | 4 x RS232/422/485 2x RS422/485 with DSUB connector, 8-bit GPIO |
| MIOe-220-B3A1E <sup>1</sup>        | 3 x Intel® Gigabit Ethernet with PCIe Switch                   |
| MIOe-230-L0A1E                     | Displayport to 48-bit LVDS                                     |
| MIOe-DB5000-01A1E                  | MI/O extension evaluation board                                |
| MIOe-3674-AE <sup>2</sup>          | 4-port PoE ports MIOe Module                                   |
| MIOe-3680-AE                       | 2-Port CAN-Bus MIOe Module with Isolation Protection           |
| MIOE-PWR1-00A1E                    | 12-24V Power module                                            |
| MIOE-PWR2-00A1E                    | 9-36V Power module                                             |
| <sup>1</sup> No USB support on MIC | De-230                                                         |
| •                                  |                                                                |

<sup>2</sup> Support with customized BIOS

# **Optional Accessories**

#### Part number

#### Description

1960074236N001 1935032000 1700002172 Heat spreader 145 x 84 x 16-mm MIO-5272 Screw of Heatsink R/S 5.5 2.0 +M M3\*20L ST Ni Internal 2 ports USB cable 17CM

# Contents

| 1.1       Introduction       2         1.2.1       Functional Specifications       2         1.2.2       OS support       4         1.2.3       Mechanical Specifications       4         1.2.4       Electrical Specifications       5         1.2.5       Environmental       5         1.3       Block Diagram       6         Figure 1.1       MIO-5272 Mechanical Drawing (Top Side)       6         Figure 1.2       MIO-5272 Mechanical Drawing (Coastline)       7         Figure 1.4       MIO-5272 Mechanical Drawing (With Heatsink)       8         Figure 1.5       MIO-5272 Mechanical Drawing (With Heatsink)       8         Figure 1.5       MIO-5272 Mechanical Drawing (With Heatsink)       10         Table 2.1:       Jumpers & Switches       10         Table 2.1:       Jumpers & Switches       10         Table 2.2:       Connectors       10         Table 2.2:       Connector Locations (Top Side)       11         Figure 2.3       MIO-5272 Connector Locations (Coastline)       12         2.4       Setting Jumpers       Switches       10         Table 2.4:       LOD Power (V2)       13       14         Figure 2.3       MIO-5272 Connector Locations                                                                                                    | Chapter | 1          | General Information1                                                                                                    |
|----------------------------------------------------------------------------------------------------|---------|------------|----------------------------------------------------------------------------------------------------|
| 1.2.5       Environmental       5         1.3       Block Diagram       6         1.4       Board layout: dimensions       6         1.4       Board layout: dimensions       6         Figure 1.1       MIO-5272 Mechanical Drawing (Top Side)       6         Figure 1.3       MIO-5272 Mechanical Drawing (With HeatsInk)       8         Figure 1.4       MIO-5272 Mechanical Drawing (with HeatsInk)       8         Figure 1.5       MIO-5272 Mechanical Drawing (with Heat Spreader)       8         Chapter         2       Installation       9         2.1       Jumpers & Switches       10         2.2       Connectors       10         2.3       Locating connectors & block diagram       11         Figure 2.1       MIO-5272 Connector Locations (Top Side)       11         Figure 2.3       MIO-5272 Connector Locations (Bottom Side)       11         Figure 2.3       MIO-5272 Connector Locations (Bottom Side)       11         Figure 2.4       Muto Power On Setting (J1)       12       2.4.1         2.4       Setting Jumpers       2.4       Setting Jumpers       12         2.4.1       Auto Power On Setting (J1)       12       12         2.4.2                                                                                                    |         | 1.1<br>1.2 | Introduction2Specifications21.2.1Functional Specifications1.2.2OS support1.2.3Mechanical Specifications41.2.4Electrical Specifications5                                                                                                    |
| Chapter       2       Installation       9         2.1       Jumpers & Switches       10         Table 2.1:       Jumpers & Switches       10         2.2       Connectors       10         2.3       Locating connectors & block diagram       11         Figure 2.1       MIO-5272 Connector Locations (Top Side)       11         Figure 2.3       MIO-5272 Connector Locations (Bottom Side)       11         Figure 2.3       MIO-5272 Connector Locations (Coastline)       12         2.4.1       Auto Power On Setting (J1)       12       2.4.1       Auto Power On Setting (J1)         2.4.2       LCD Power (J2)       13       2.4.3       Clear CMOS (SW2)       13         2.4.3       Clear CMOS (SW2)       13       13       Table 2.5:       Clear CMOS (SW2)       13         2.4.3       Clear CMOS (SW2)       13       13       Table 2.5:       Clear CMOS (SW2)       13         2.4.3       Clear CMOS (SW2)       13       13       14       Figure 3.1       Setup       17         3.2       Figure 3.1       Setup program initial screen       16       17       17       17         3.2       Main Setup       17       17       17       17 <td< td=""><td></td><td>1.3<br/>1.4</td><td>1.2.5       Environmental       5         Block Diagram       6         Board layout: dimensions       6         Figure 1.1       MIO-5272 Mechanical Drawing (Top Side)       6         Figure 1.2       MIO-5272 Mechanical Drawing (Bottom Side)       7         Figure 1.3       MIO-5272 Mechanical Drawing (Coastline)       7         Figure 1.4       MIO-5272 Mechanical Drawing (with Heatsink)       8         Figure 1.5       MIO-5272 Mechanical Drawing (with Heat Spreader)       8</td></td<> |         | 1.3<br>1.4 | 1.2.5       Environmental       5         Block Diagram       6         Board layout: dimensions       6         Figure 1.1       MIO-5272 Mechanical Drawing (Top Side)       6         Figure 1.2       MIO-5272 Mechanical Drawing (Bottom Side)       7         Figure 1.3       MIO-5272 Mechanical Drawing (Coastline)       7         Figure 1.4       MIO-5272 Mechanical Drawing (with Heatsink)       8         Figure 1.5       MIO-5272 Mechanical Drawing (with Heat Spreader)       8 |
| 2.1       Jumpers & Switches       10         Table 2.1:       Jumpers & Switches       10         2.2       Connectors       10         Table 2.2:       Connectors       10         2.3       Locating connectors & block diagram       11         Figure 2.1       MIO-5272 Connector Locations (Top Side)       11         Figure 2.3       MIO-5272 Connector Locations (Bottom Side)       12         2.4       Setting Jumpers       12       2.4.1       Auto Power On Setting (J1)       12         2.4.1       Auto Power On Setting (J1)       12       13       14       14       14         2.4.2       LCD Power (J2)       13       13       14       14       14       14       14       14       14       14       14       14       14       14       14       14       14       14       14       14       14       14       14       14       14       14       14       14       14       14       14       14       14       14       14       14       15       15       15       15       15       15       15       15       15       15       15       15       15       16       15       16                                                                                                    | Chapter | 2          | Installation9                                                                                                    |
| 2.2       Connectors       10         2.3       Locating connectors & block diagram       11         Figure 2.1       MIO-5272 Connector Locations (Top Side)       11         Figure 2.2       MIO-5272 Connector Locations (Bottom Side)       11         Figure 2.3       MIO-5272 Connector Locations (Coastline)       12         2.4       Setting Jumpers       12       12         2.4.1       Auto Power On Setting (J1)       12       13         Table 2.3:       Auto Power On Setting (J1)       12       13         2.4.2       LCD Power (J2)       13       13         Table 2.4:       LCD Power (J2)       13       13         2.4.3       Clear CMOS (SW2)       13       13         Table 2.5:       Clear CMOS (SW2)       13       13         Table 2.5:       Clear CMOS (SW2)       13       14         Figure 3.1       Setup program initial screen       16         3.1       Entering Setup       17       17         3.2.1       Advanced BIOS Features Setup screen       18         Figure 3.3       Advanced BIOS features setup screen       18         Figure 3.4       PCI Subsystem Settings       19         3.2.2       Chipset                                                                                                    |         | 2.1        | Jumpers & Switches                                                                                                    |
| Table 2.2: Connectors       10         2.3       Locating connectors & block diagram       11         Figure 2.1 MIO-5272 Connector Locations (Top Side)       11         Figure 2.2 MIO-5272 Connector Locations (Bottom Side)       11         Figure 2.3 MIO-5272 Connector Locations (Coastline)       12         2.4       Setting Jumpers       12         2.4.1       Auto Power On Setting (J1)       12         Table 2.3: Auto Power On Setting (J1)       12         2.4.2       LCD Power (J2)       13         Table 2.4: LCD Power (J2)       13         2.4.3       Clear CMOS (SW2)       13         3.4       Clear CMOS (SW2)       13         Table 2.5: Clear CMOS (SW2)       13         Table 2.5: Clear CMOS (SW2)       13         3.1       Entering Setup       17         Figure 3.1       Setup program initial screen       16         3.1       Entering Setup       17         Figure 3.2       Main setup screen       17         3.2.1       Advanced BIOS Features Setup       18         Figure 3.4 PCI Subsystem Settings       19       3.2.2         A.1       Figure 3.5       Chipset       32         Figure 3.6       System Agent (SA) Config                                                                                                    |         | 2.2        | Connectors                                                                                                    |
| 2.3       Ebbally connectors & BO-S272 Connector Locations (Bottom Side)                                                                                                    |         | 2.2        | Table 2.2: Connectors       10         Locating connectors & block diagram       11                                                                                                    |
| 2.4       Setting Jumpers.       12         2.4.1       Auto Power On Setting (J1)       12         Table 2.3:       Auto Power On Setting (J1)       12         2.4.2       LCD Power (J2)       13         Table 2.4:       LCD Power (J2)       13         2.4.3       Clear CMOS (SW2)       13         Table 2.5:       Clear CMOS (SW2)       13         Table 2.5:       Clear CMOS (SW2)       13         Table 2.5:       Clear CMOS (SW2)       13         Table 2.5:       Clear CMOS (SW2)       13         Table 2.5:       Clear CMOS (SW2)       13         Table 2.5:       Clear CMOS (SW2)       13         Table 2.5:       Clear CMOS (SW2)       13         Table 2.5:       Clear CMOS (SW2)       13         Table 2.5:       Clear CMOS (SW2)       13         Table 2.5:       Clear CMOS (SW2)       13         Table 2.5:       Clear CMOS (SW2)       13         Table 2.5:       Clear CMOS (SW2)       13         Table 2.5:       Clear CMOS (SW2)       13         Table 2.5:       Clear CMOS (SW2)       15         S.1       Entering Setup       17         S.2       Main Setup                                                                                                    |         | 2.0        | Figure 2.1 MIO-5272 Connector Locations (Top Side)                                                                                                    |
| 2.4.2       LCD Power (J2)       13         Table 2.4:       LCD Power (J2)       13         2.4.3       Clear CMOS (SW2)       13         Table 2.5:       Clear CMOS (SW2)       13         Table 2.5:       Clear CMOS (SW2)       13         Table 2.5:       Clear CMOS (SW2)       13         Table 2.5:       Clear CMOS (SW2)       13         Table 2.5:       Clear CMOS (SW2)       13         Table 2.5:       Clear CMOS (SW2)       13         Table 2.5:       Clear CMOS (SW2)       13         Table 2.5:       Clear CMOS (SW2)       13         Table 2.5:       Clear CMOS (SW2)       13         Table 2.5:       Clear CMOS (SW2)       13         Chapter       3       Table 2.5:       Clear CMOS (SW2)         3.1       Entering Setup       15       16         S.1       Entering Setup       17       17         S.2       Main Setup Screen       17       17         S.1       Advanced BIOS Features Setup Screen       18       18         Figure 3.4       PCI Subsystem Settings       19       3         3.2.2       Chipset       32       19         S.2.2 <td< td=""><td></td><td>2.4</td><td>Setting Jumpers</td></td<>                                                                                                    |         | 2.4        | Setting Jumpers                                                                                                    |
| 13       13         2.4.3       Clear CMOS (SW2)         13       13         Table 2.5:       Clear CMOS (SW2)         13       13         Table 2.5:       Clear CMOS (SW2)         13       13         Chapter       3         AMI BIOS Setup       15         Figure 3.1       Setup program initial screen         16       17         3.1       Entering Setup         3.2       Main Setup         3.1       Entering Setup         17       Figure 3.2         Main Setup       17         S.2.1       Advanced BIOS Features Setup         18       Figure 3.3         Figure 3.4       PCI Subsystem Setups         18       Figure 3.4         Figure 3.5       Chipset Setup         19       3.2.2         Chipset       32         Figure 3.6       System Agent (SA) Configuration         32.3       Security         43       Figure 3.7         7       Password Configuration         32.4       Boot         44       3.2.5         Save & Exit       45         Figure 3.9                                                                                                    |         |            | 2.4.2 LCD Power (J2)                                                                                                    |
| Chapter         3         AMI BIOS Setup         15           3.1         Figure 3.1 Setup program initial screen         16           3.1         Entering Setup         17           3.2         Main Setup         17           Main Setup         17           3.2         Jain Setup         17           3.2         Main Setup         17           3.2         Jain Setup         17           3.2         Jain Setup         17           3.2         Jain Setup         17           3.2         Jain Setup         17           3.2         Jain Setup         17           3.2.1         Advanced BIOS Features Setup         18           Figure 3.3         Advanced BIOS features setup screen         18           Sigure 3.4         PCI Subsystem Settings         19           3.2.2         Chipset         32           Figure 3.6         System Agent (SA) Configuration         33           3.2.3         Security         43           Figure 3.8         Soot         44           3.2.4         Boot         44           3.2.5         Save & Exit         45           Figure 3.9         Save & Exi                                                                                                    |         |            | 2.4.3       Clear CMOS (SW2)       13         Table 2.5:       Clear CMOS (SW2)       13                                                                                                    |
| Figure 3.1Setup program initial screen163.1Entering Setup173.2Main Setup173.2Main Setup17S.2.1Advanced BIOS Features Setup18Figure 3.3Advanced BIOS features setup screen18Figure 3.4PCI Subsystem Settings193.2.2Chipset32Figure 3.5Chipset Setup32Figure 3.6System Agent (SA) Configuration333.2.3Security43Figure 3.7Password Configuration433.2.4Boot44S.2.5Save & Exit45Figure 3.9Save & Exit45                                                                                                    | Chapter | 3          | AMI BIOS Setup15                                                                                                    |
| 3.1       Entering Setup       17         3.2       Main Setup       17         Figure 3.2       Main setup screen       17         3.2.1       Advanced BIOS Features Setup       18         Figure 3.3       Advanced BIOS features setup screen       18         Figure 3.4       PCI Subsystem Settings       19         3.2.2       Chipset       32         Figure 3.5       Chipset Setup       32         Figure 3.6       System Agent (SA) Configuration       33         3.2.3       Security       43         Figure 3.7       Password Configuration       43         3.2.4       Boot       44         Figure 3.8       Boot       44         3.2.5       Save & Exit       45                                                                                                    |         |            | Figure 3.1 Setup program initial screen16                                                                                                    |
| 3.2Main Setup17Figure 3.2Main setup screen173.2.1Advanced BIOS Features Setup18Figure 3.3Advanced BIOS features setup screen18Figure 3.4PCI Subsystem Settings193.2.2Chipset32Figure 3.5Chipset Setup32Figure 3.6System Agent (SA) Configuration333.2.3Security43Figure 3.7Password Configuration433.2.4Boot44Figure 3.8Boot44S.2.5Save & Exit45Figure 3.9Save & Exit45                                                                                                    |         | 3.1        | Entering Setup                                                                                                    |
| 3.2.1Advanced BIOS Features Setup                                                                                                    |         | 3.2        | Main Setup                                                                                                    |
| Figure 3.3 Advanced BIOS features setup screen18Figure 3.4 PCI Subsystem Settings193.2.2 Chipset32Figure 3.5 Chipset Setup32Figure 3.6 System Agent (SA) Configuration333.2.3 Security43Figure 3.7 Password Configuration433.2.4 Boot44Figure 3.8 Boot44Save & Exit45Figure 3.9 Save & Exit45                                                                                                    |         |            | 3.2.1 Advanced BIOS Features Setup                                                                                                    |
| Figure 3.4 PCI Subsystem Settings193.2.2 Chipset32Figure 3.5 Chipset Setup32Figure 3.6 System Agent (SA) Configuration333.2.3 Security43Figure 3.7 Password Configuration433.2.4 Boot44Figure 3.8 Boot44Figure 3.9 Save & Exit45Figure 3.9 Save & Exit45                                                                                                    |         |            | Figure 3.3 Advanced BIOS features setup screen                                                                                                    |
| 3.2.2Chipset                                                                                                    |         |            | Figure 3.4 PCI Subsystem Settings19                                                                                                    |
| Figure 3.5 Chipset Setup32Figure 3.6 System Agent (SA) Configuration333.2.3 Security43Figure 3.7 Password Configuration433.2.4 Boot44Figure 3.8 Boot44Save & Exit45Figure 3.9 Save & Exit45                                                                                                    |         |            | 3.2.2 Chipset                                                                                                    |
| 3.2.3Security43Figure 3.7Password Configuration433.2.4Boot44Figure 3.8Boot443.2.5Save & Exit45Figure 3.9Save & Exit45                                                                                                    |         |            | Figure 3.5 Chipset Setup                                                                                                    |
| Figure 3.7 Password Configuration       43         3.2.4       Boot                                                                                                    |         |            | 3.2.3 Security                                                                                                    |
| 3.2.4       Boot                                                                                                    |         |            | Figure 3.7 Password Configuration                                                                                                    |
| Figure 3.8 Boot                                                                                                    |         |            | 3.2.4 Boot                                                                                                    |
| 5.2.5 Save & Exit                                                                                                    |         |            | Figure 3.8 Boot                                                                                                    |
| u                                                                                                    |         |            | Figure 3.9 Save & Exit                                                                                                    |

| <b>Chapter 4</b><br>4.1         | MIOe Installation                                                                                                    | <b> 47</b>    |
|---------------------------------|----------------------------------------------------------------------------------------------------|---------------|
| Appendix A                      | Pin Assignments                                                                                                    | 49            |
| A.1                             | Jumper, Switch List and Setting                                                                                                    | 50            |
|                                 |                                                                                                    |               |
| Appendix B                      | System Assignments                                                                                                    | 77            |
| Appendix B<br>B.1               | System I/O Ports                                                                                                    | <b>77</b>     |
| Appendix B<br>B.1<br>B.2        | System Assignments<br>System I/O Ports<br>Table B.1: System I/O Ports<br>DMA Channel assignments<br>Table B.2: DMA Channel assignments                                                       | <b>77</b><br> |
| Appendix B<br>B.1<br>B.2<br>B.3 | System Assignments<br>System I/O Ports<br>Table B.1: System I/O Ports<br>DMA Channel assignments<br>Table B.2: DMA Channel assignments<br>1st MB memory map<br>Table B.2: 1st MB memory map. | <b>77</b><br> |

# Chapter

# **General Information**

This chapter gives background information on the MIO-5272. Sections include:

- Introduction
- Specifications
- Block diagram
- Board layout and dimensions

# 1.1 Introduction

MIO-5272 is designed using MI/O Extension form factor (compact series, 146 x 102 mm) and powered by 6th generation of Intel® Core<sup>TM</sup> U series processors which have low power features but also high performance computing and multimedia capabilities. Based on numerous demands from embedded applications, Advantech

developed an optimized thermal solution for MIO-5272. This makes the possibility of fanless design on this kind of high performance platform. MIO-5272 also embeds SUSI 4.0 and WISE-PaaS/RMM created by Advantech to monitor and control system operation effectively and remotely. These tools offer greater system reliability and a smarter software framework for embedded customers and helps them speed up development times.

MIO-5272 adopts the latest 64-bit, multi-core processors built on 14nm process technology for improvements in CPU processing, graphics, security and I/O flexibility. Moreover, MIO-5272 is equipped with the latest generation graphics core (Intel® HD Graphics 520) with DirectX 11.3, OpenGL 4.4, OpenCL 2.1 and 4K encoding/decoding which increases more possibilities for multimedia application development. MIO-5272 supports not only triple independent displays including HDMI, VGA and 48-bit LVDS interfaces, but also low power dual 8GB 1600MHz DDR3L memory and TPM, it's suitable to aim various high level embedded applications.

# 1.2 Specifications

#### 1.2.1 Functional Specifications

- Processor: 6th Generation Intel<sup>®</sup> Core<sup>™</sup> U-series
  - i7 6600U 2.6 GHz, Dual-Cores, Four Threads
  - i5 6300U 2.4 GHz, Dual-Cores, Four Threads
  - $-\;$  i3 6100U 2.3 GHz, Dual-Cores, Four Threads
  - Celeron 3955U<sup>1</sup> 2.0 GHz, Dual Cores, Two Threads
- L3 Cache:
  - i7 6600U: 4MB
  - i5 6300U: 3MB
  - i3 6100U: 3MB
  - Celeron 3955U: 2MB
- Advanced Technologies
  - \* Intel<sup>®</sup> Turbo Boost Technology 2.0<sup>2</sup> (i5/i7 series only)
  - \* Intel<sup>®</sup> Advanced Vector Extensions 2.0 (Intel<sup>®</sup> AVX2)
  - \* Intel<sup>®</sup> Hyper-Threading Technology
  - \* Intel<sup>®</sup> Active Management Technology 11.0 (Intel<sup>®</sup> AMT 11.0, i5/i7 series only)
  - \* Intel<sup>®</sup> Trusted Execution Technology (Intel<sup>®</sup> TXT)
  - \* Intel<sup>®</sup> 64 Architecture
  - \* Intel<sup>®</sup> Virtualization Technology (Intel<sup>®</sup> VT)
  - \* Intel<sup>®</sup> Advanced Encryption Standard New Instructions (Intel<sup>®</sup> AES-NI)
  - \* Enhanced Intel SpeedStep<sup>®</sup> Technology

#### ■ I/O interface of Platform Controller Hub

- Integrated Serial ATA Host Controller
  - \* Data transfer rates up to 6.0 Gb/s (600 MB/s)
  - \* Integrated AHCI controller

- USB
  - \* xHCI Host Controller, supporting 2 SuperSpeed USB 3.0 ports
  - \* One EHCI Host Controllers, supporting 2 HighSpeed USB 2.0 ports
  - \* Supports wake-up from sleeping states S1, S3
  - \* Supports legacy Keyboard/Mouse software
- Power Management
  - $\ast$  Full support of ACPI C-states as implemented by the following processor C-states: C0, C1, C1E, C3, C6, C7, C8, C9, C10
  - \* Enhanced Intel SpeedStep® Technology

#### System Memory Support

- Non-ECC, DDR3L/DDR3L-RS and LPDDR3 memory with dual SO-DIMM up to 16GB
- DDR3L/DDR3L-RS I/O Voltage of 1.35V
   1000 MT/s (DO0 10000) 10000 MT/s (DO0
  - \* 1333 MT/s (PC3-10600), 1600 MT/s (PC3-12800)
- 64-bit wide channels
- Intel® Fast Memory Access (Intel® FMA):
  - \* Just-in-Time Command Scheduling
  - \* Command Overlap
- \* Out-of-Order Scheduling

#### Integrated Graphics Controller

- Contains a generation 9 graphics core architecture (Intel® HD Graphics 520/ 510)
- Intel® QuickSync & Clear Video Technology HD Supportt
- Full Hardware Accelerated Video Decode: AVC/VC1/MPEG2/HEVC/VP8/ JPEG.
- OpenGL4.4 and OpenCL2.1 support
- DirectX 12, DirectX 11.3, DirectX 11.2, DirectX 11.1, DirectX 10, DirectX 9 support
- Multi-display interfaces: VGA, HDMI on rear I/O, Dual Channel 24-bit LVDS, DisplayPort<sup>1</sup> from MIOe
- Support Extend, Clone and Collage mode with multi-display device
- Dual Display:

#### \* Any two combination between: VGA, LVDS, HDMI (from Rear I/O line)

- Triple Display:
  - \* VGA+HDMI+ LVDS
- Integrated Dual-channel LVDS support resolution up to 1920x1200 at 60 Hz
- Analog RGB display (VGA) output up to resolution 1920 x 1200 with 60 Hz, or 2048 x 1152 @ 60Hz with reduced blanking.
- HDMI interface supports the HDMI 1.4a specification with audio up to 4096x2160 at 24 Hz (Supporting 4K display required two DDR channels of same size).

#### Gigabit Ethernet

- Port1: Integrated Intel 100 Series Chipset (MAC) + i219 GbE (PHY)
  - \* Integrated ASF Management Controller
  - \* 10/100/1000 BASE-T IEEE 802.3 specification conformance
  - \* Supports the Energy Efficient Ethernet (EEE) IEEE802.3az specification
  - \* Supports up to 9 KB jumbo frames (full duplex)
  - \* 802.1as/1588 conformance
- Port2: i210 Gigabit Ethernet Controller
  - \* Flow Control Support compliant with the 802.3X Specification
  - \* Compliant with the 1 Gb/s IEEE 802.3 802.3u 802.3ab Specifications

- \* Magic Packet\* wake-up enable with unique MAC address
- \* Supports IEEE 1588
- Peripheral interface
  - MIOe Unified Expansion
    - \* DisplayPort<sup>1</sup>
    - \* 2 PCle x1
    - \* USB 3.0
    - \* LPC
    - \* HD Audio: Line out
    - \* SMBus
    - \* Power: +5 Vsb/+12 Vsb, Power On, Reset
  - 2 Serial-ATA port, up to 6.0 Gb/s (600 MB/s)
  - 2 USB 3.0 and 2 USB2.0 compliant ports on rear I/O, 2 USB2.0 compliant ports for internal connection<sup>1</sup>
  - 2 RS-232/422/485 (ESD protection: Air gap ±15kV, Contact ±8kV)
  - 8-bit Programmable General Purpose Input/ Output from iManager
  - 1 SMBus / I<sup>2</sup>C channel from iManager
  - Watchdog timer: Output System Reset, Programmable counter from 1 ~ 255 minutes/ seconds
  - Mini PCIe / mSATA
    - $\ast$  1 Full-size mSATA/ Mini PCIe (default supports mSATA) (One Mini PCIe default supports mSATA, can be selected in BIOS)
    - \* 1 Half-size Mini PCIe with SIM card holder

#### High Definition Audio:

- Intel® High Definition Audio Interface
- High Definition Audio Codec with Realtek proprietary loss-less content protection technology
- Support 1 Line-input, 1 Line output, 1 Mic-input
- BIOS
  - AMI UEFI 128 Mbit
- Security:
  - TPM2.0\*, only support under UEFI mode

#### 1.2.2 OS support

MIO-5272 supports Win 10, Win7, WES7

For further information about OS support of MIO-5272, please Advantech website: http://support.advantech.com.tw/ or contact the technical support center.

#### 1.2.3 Mechanical Specifications

- Dimensions: 146 x 102 mm (5.7 x 4 inches)
- Height: Top Side: 16.5 mm, PCB: 2.0mm; Bottom Side: 7.8 mm
- Weight: 0.67 kg (reference weight of total package)

### **1.2.4 Electrical Specifications**

**Power Requirement:** Single +12V DC ± 10% power input

#### Power Consumption:

- Max load
  - \* i7 6600U: 22.03 W
  - \* i5 6300U: 20.87 W
  - \* i3 6100U: 20.45 W
  - \* Celeron 3955U: 17.81 W
- Idle mode
  - \* i7 6600U: 6.46 W
  - \* i5 6300U: 5.26 W
  - \* i3 6100U: 5.02 W
  - \* Celeron 3955U: 4.88 W
- Power Consumption Conditions:
  - Test software: 3DMark 2006
  - Max. load: Measure the maximum current value which system under maximum load (CPU: Top speed, RAM &Graphic: Full loading)
  - Idle mode: Measure the current value when system in windows mode and without running any program

#### RTC Battery:

- Typical Voltage: 3.0 V
- Normal discharge capacity: 210 mAh

#### **1.2.5 Environmental**

- Operating temperature: 0 ~ 60°C (32 ~ 140°F)
- Operating Humidity: 40°C @ 95% RH Non-Condensing
- Storage Temperature: Storage temperature: -40~85°C
- Storage Humidity: Relative humidity: 95% @ 60°C
- <sup>1</sup> It will not be supported in default, please contact to Advantech if this function is needed.
- <sup>2</sup> Thermal condition need to be considered when setting max frequency.

# 1.3 Block Diagram

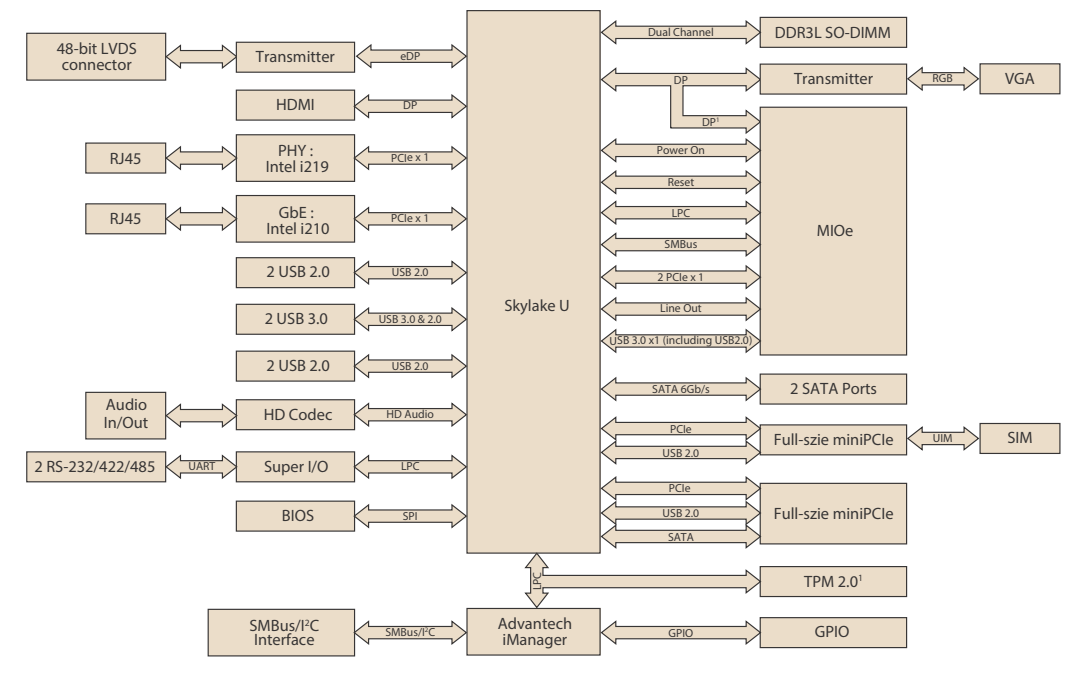

<sup>1</sup> Supported by request

# 1.4 Board layout: dimensions

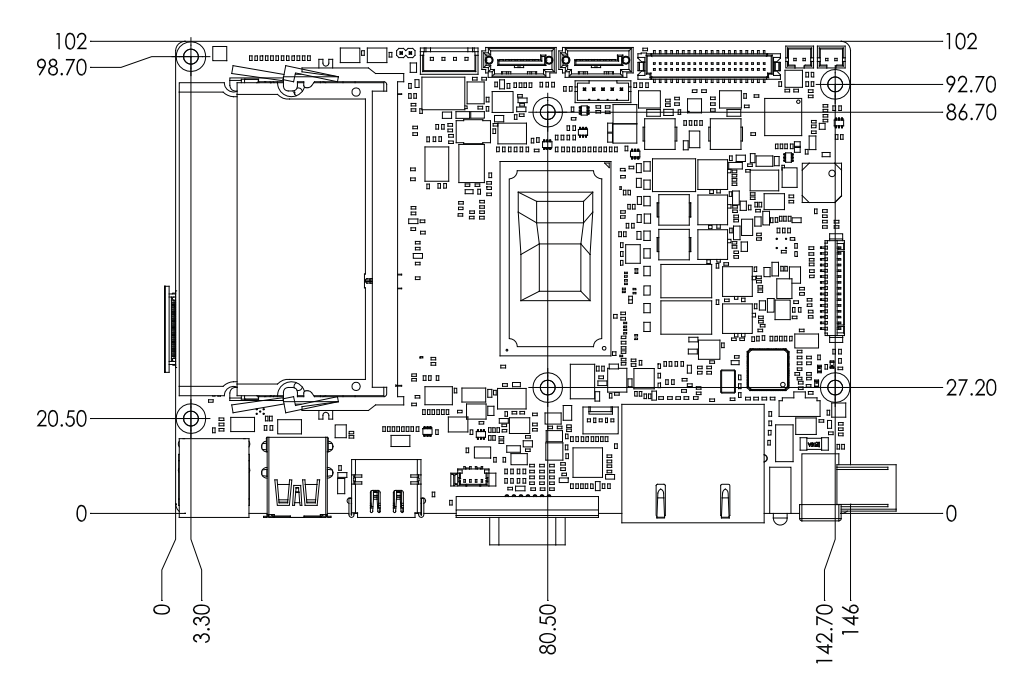

Figure 1.1 MIO-5272 Mechanical Drawing (Top Side)

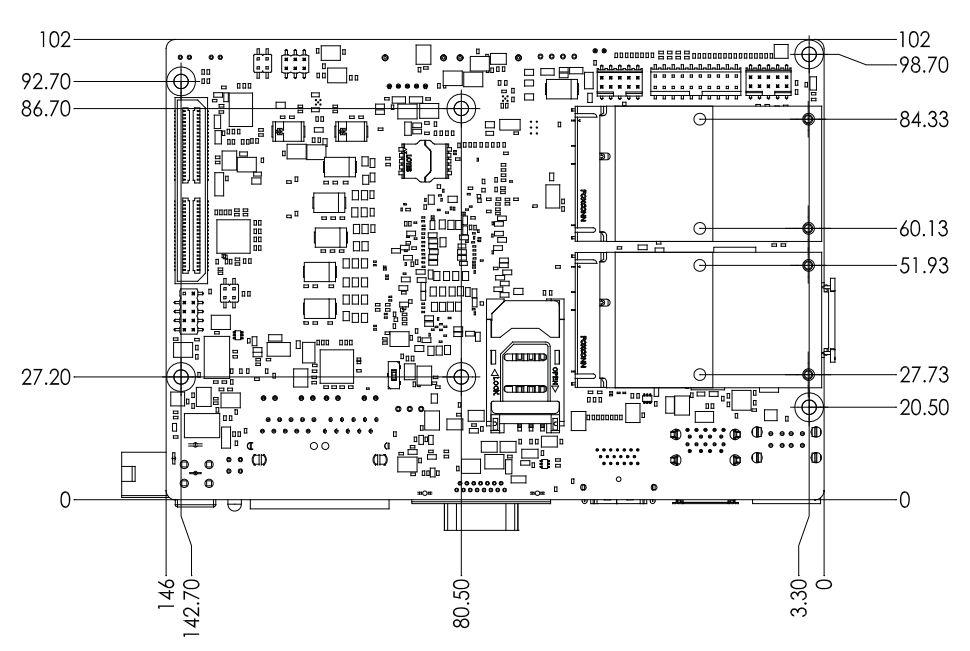

Figure 1.2 MIO-5272 Mechanical Drawing (Bottom Side)

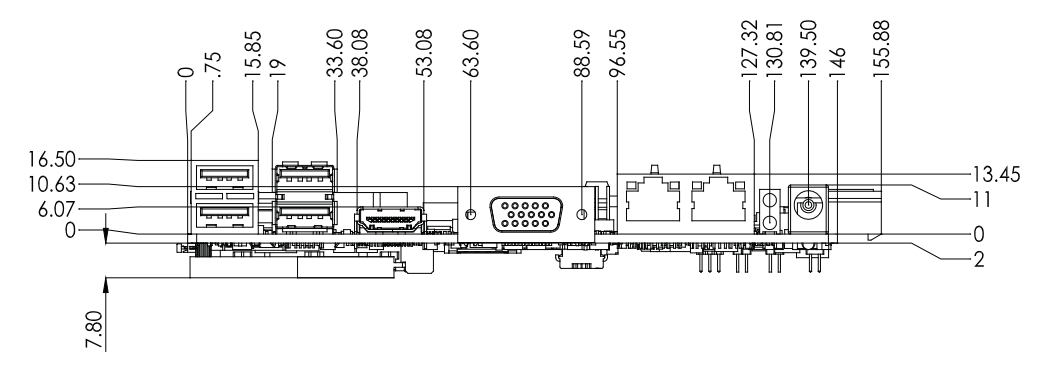

Figure 1.3 MIO-5272 Mechanical Drawing (Coastline)

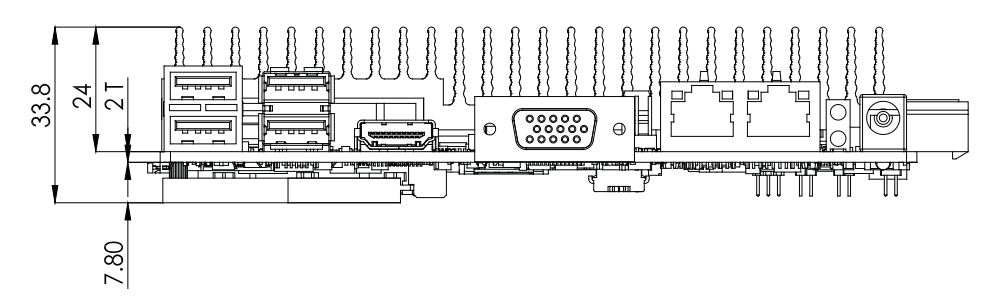

Figure 1.4 MIO-5272 Mechanical Drawing (with Heatsink)

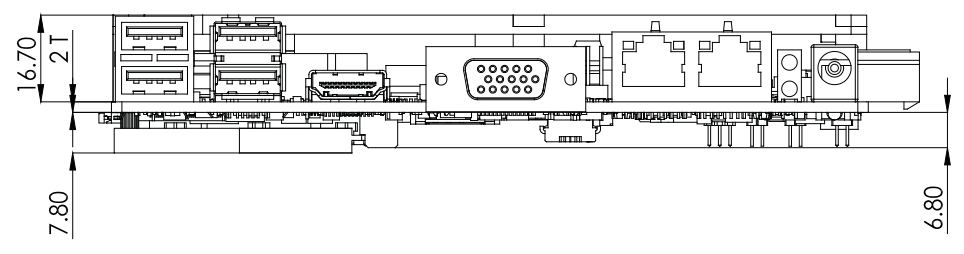

Figure 1.5 MIO-5272 Mechanical Drawing (with Heat Spreader)

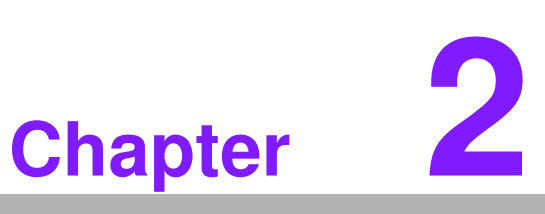

# Installation

This chapter explains the setup procedures of the MIO-5272 hardware, including instructions on setting jumpers and connecting peripherals, switches and indicators. Be sure to read all safety precautions before you begin the installation procedure.

# 2.1 Jumpers & Switches

The MIO-5272 has a number of jumpers that allow you to configure your system to suit your application. The table below lists the functions of the various jumpers.

| Table 2.1: Jumpe | Table 2.1: Jumpers & Switches |  |  |  |  |
|------------------|-------------------------------|--|--|--|--|
| J1               | Auto Power On Setting         |  |  |  |  |
| J2               | LCD Power                     |  |  |  |  |
| SW2              | Clear CMOS                    |  |  |  |  |

# 2.2 Connectors

Onboard connectors link the MIO-5272 to external devices such as hard disk drives, a keyboard, or floppy drives. The table below lists the function of each of the board's connectors.

| Table 2.2: Connected | onnectors                    |  |  |
|----------------------|------------------------------|--|--|
| Label                | Function                     |  |  |
| CN1                  | 12V Power Input              |  |  |
| CN2                  | DC JACK (Support by request) |  |  |
| CN4                  | Battery                      |  |  |
| CN5                  | DDR3L SO-DIMM_1              |  |  |
| CN6                  | DDR3L SO-DIMM_2              |  |  |
| CN8                  | Power Switch                 |  |  |
| CN9                  | Reset                        |  |  |
| CN10                 | GPIO                         |  |  |
| CN11                 | SATA2                        |  |  |
| CN12                 | SATA1                        |  |  |
| CN13                 | SATA Power                   |  |  |
| CN14                 | Mini PCIE_1                  |  |  |
| CN15                 | mSATA or Mini PCIE_2         |  |  |
| CN16                 | SIM                          |  |  |
| CN19                 | COM1/2 RS-232/422/485        |  |  |
| CN21                 | Gigabit Ethernet 1 & 2       |  |  |
| CN23                 | Audio                        |  |  |
| CN24                 | External USB3.0*2            |  |  |
| CN25                 | External USB2.0*2            |  |  |
| CN26                 | Internal USB                 |  |  |
| CN27                 | VGA                          |  |  |
| CN28                 | MIOe                         |  |  |
| CN29                 | SMBus                        |  |  |
| CN32                 | Inverter Power Output        |  |  |
| CN33                 | 48 bits LVDS Panel           |  |  |
| CN34                 | HDMI                         |  |  |
| CN36                 | System FAN                   |  |  |

# 2.3 Locating connectors & block diagram

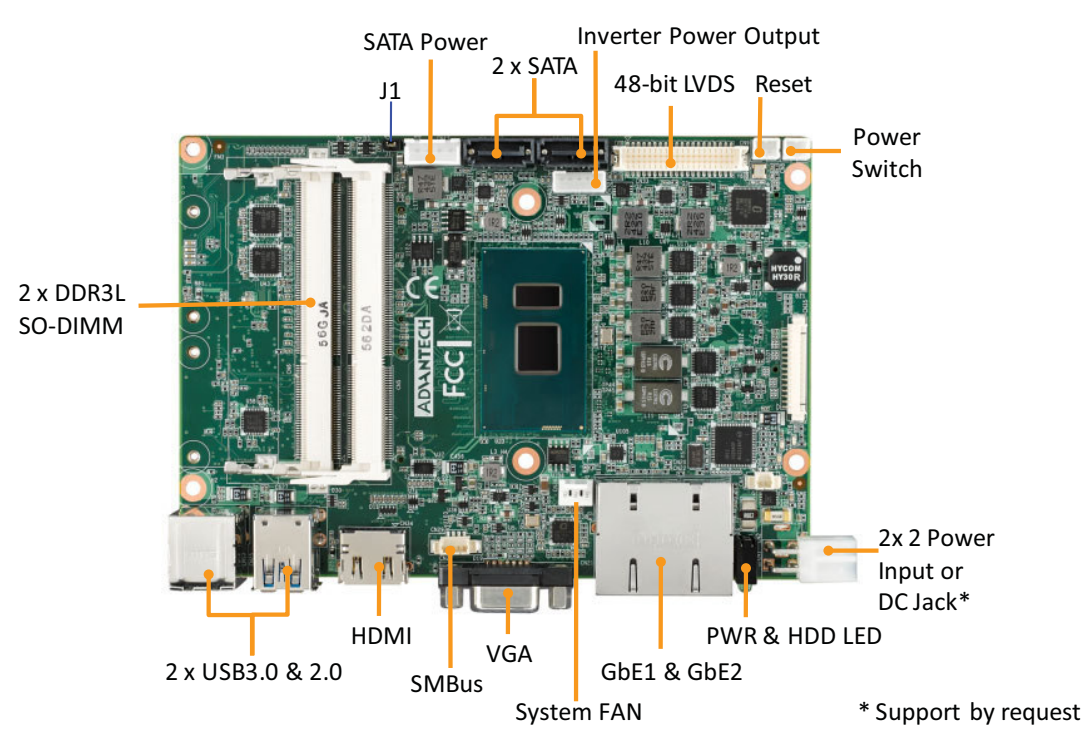

Figure 2.1 MIO-5272 Connector Locations (Top Side)

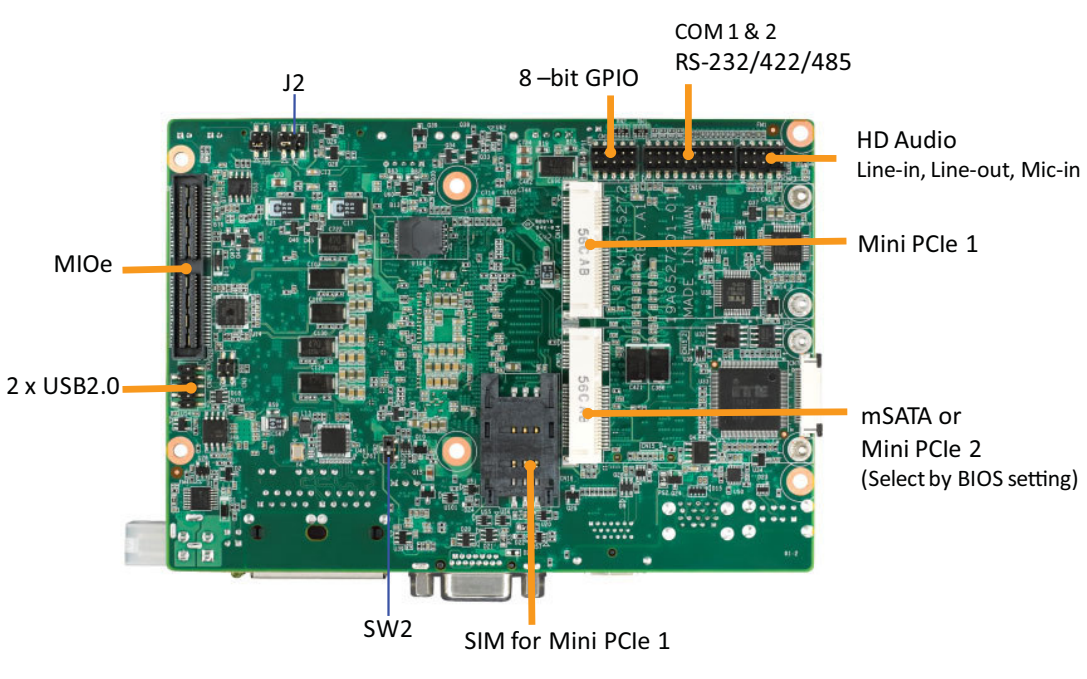

\* Support by request

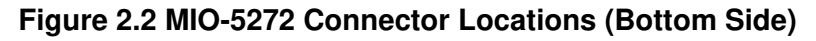

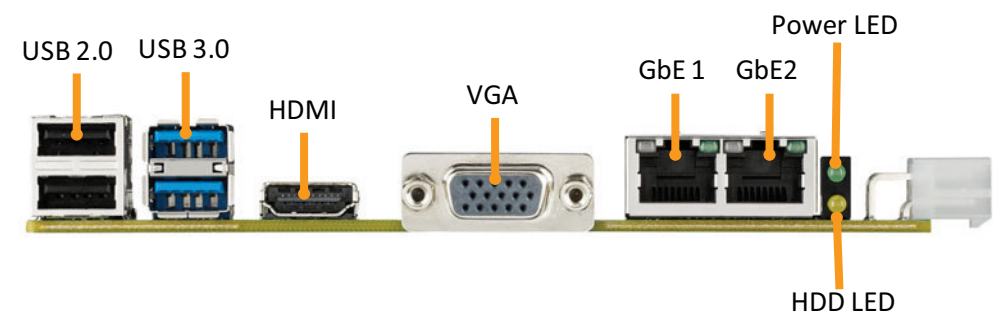

Figure 2.3 MIO-5272 Connector Locations (Coastline)

# 2.4 Setting Jumpers

You may configure your card to match the needs of your application by setting jumpers. A jumper is a metal bridge used to close an electric circuit. It consists of two metal pins and a small metal clip (often protected by a plastic cover) that slides over the pins to connect them. To "close" a jumper, you connect the pins with the clip. To "open" a jumper, you remove the clip. Sometimes a jumper will have three pins, labeled 1, 2 and 3. In this case you would connect either pins 1 and 2, or 2 and 3. The jumper settings are schematically depicted in this manual as follows:

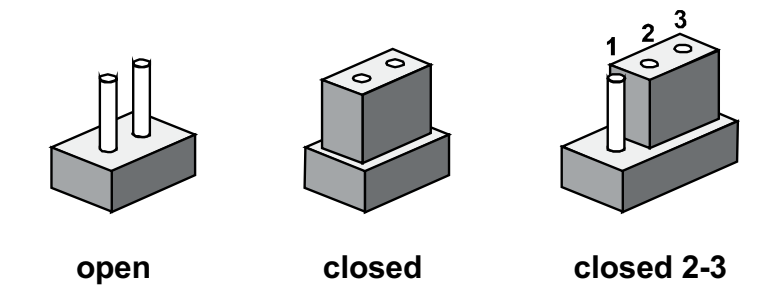

A pair of needle-nose pliers may be helpful when working with jumpers. If you have any doubts about the best hardware configuration for your application, contact your local distributor or sales representative before you make any changes. Generally, you simply need a standard cable to make most connections.

## 2.4.1 Auto Power On Setting (J1)

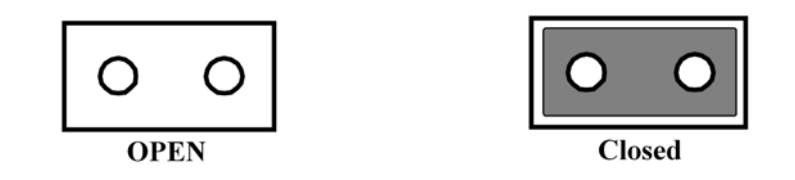

| Table 2.3: Auto Power On Setting (J1) |                           |  |  |  |
|---------------------------------------|---------------------------|--|--|--|
| Setting                               | Function                  |  |  |  |
| OPEN                                  | Power Button for Power On |  |  |  |
| (Closed)*                             | Auto Power On (Default)   |  |  |  |

## 2.4.2 LCD Power (J2)

| 1 3            | 5            | 1          | 3          | 5          | 1          | 3     | 5          |
|----------------|--------------|------------|------------|------------|------------|-------|------------|
|                | C            | $\bigcirc$ | 0          | $\bigcirc$ | $\bigcirc$ | 0     | $\bigcirc$ |
| 000            |              | $\bigcirc$ | $\bigcirc$ | $\bigcirc$ | $\bigcirc$ | 0     | $\bigcirc$ |
| (1-3)*         |              | (          | (3-5)      |            |            | (3-4) |            |
| Table 2.4: LCI | D Power (J2) |            |            |            |            |       |            |
| Setting        | Function     |            |            |            |            |       |            |
| (1-3)*         | +3.3V (D     | efault)    |            |            |            |       |            |

# 2.4.3 Clear CMOS (SW2)

(3-5)

(3-4)

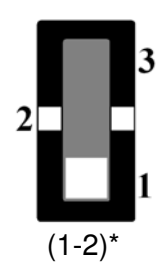

+5V +12V

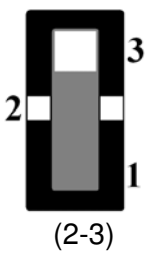

| Table 2.5: Clear CMOS (SW2) |            |  |  |  |
|-----------------------------|------------|--|--|--|
| Setting                     | Function   |  |  |  |
| (1-2)*                      | Normal     |  |  |  |
| (2-3)                       | Clear CMOS |  |  |  |

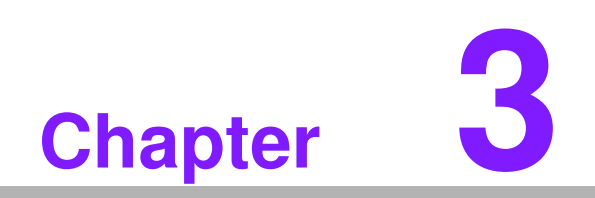

AMI BIOS Setup

AMIBIOS has been integrated into many motherboards for over a decade. With the AMIBIOS Setup program, you can modify BIOS settings and control the various system features. This chapter describes the basic navigation of the MIO-5272 BIOS setup screens.

| BIOS Information<br>BIOS Vendor<br>Core Version<br>Compliancy<br>Project Version<br>Build Date and Time<br>Decess Level | American Megatrends<br>5.0.1.1 0.29 x64<br>UEFI 2.4; PI 1.3<br>MIO 5272000U160X016<br>12/08/2015 16:40:49 | Choose the system default<br>language                                                                                                    |
|----------------------------------------------------------------------------------------------------|----------------------------------------------------------------------------------------------------|----------------------------------------------------------------------------------------------------|
| System Langunge<br>System Date<br>System Tine                                                                           | [English]<br>[Tue 12/08/2015]                                                                             |                                                                                                    |
| Power Type                                                                                                    | AT                                                                                                    | ++: Select Screen<br>11: Select Item<br>Enter: Select<br>+/-: Change Opt.<br>F1: General Help<br>F2: Previous Values<br>F3: Optimized Defaults<br>F4: Save 8 Exit<br>ESC: Exit |

#### Figure 3.1 Setup program initial screen

AMI's BIOS ROM has a built-in Setup program that allows users to modify the basic system configuration. This information is stored in battery-backed CMOS so it retains the Setup information when the power is turned off.

# 3.1 Entering Setup

Turn on the computer and then press <F2> or <DEL> to enter Setup menu.

# 3.2 Main Setup

When you first enter the BIOS Setup Utility, you will encounter the Main setup screen. You can always return to the Main setup screen by selecting the Main tab. There are two Main Setup options. They are described in this section. The Main BIOS Setup screen is shown below.

| BIOS Information<br>BIOS Vendor<br>Core Version<br>Compliancy<br>Project Version<br>Build Date and Time<br>Access Level<br>System Language<br>Sustem Date | American Megatrends<br>5.0.1.1 0.29 x64<br>UEFI 2.4: PI 1.3<br>MID 5272000U160X016<br>12/08/2015 16:40:49<br>Administrator<br>[English]<br>[Two 12/08/2015] | Choose the system default<br>language                                                                                                    |
|----------------------------------------------------------------------------------------------------|----------------------------------------------------------------------------------------------------|----------------------------------------------------------------------------------------------------|
| System Time<br>Power Type                                                                                                    | [06:05:18]<br>AT                                                                                                    | ++: Select Screen<br>14: Select Item<br>Enter: Select<br>+/-: Change Opt.<br>F1: General Help<br>F2: Previous Values<br>F3: Optimized Defaults<br>F4: Save 8 Exit<br>ESC: Exit |

#### Figure 3.2 Main setup screen

The Main BIOS setup screen has two main frames. The left frame displays all the options that can be configured. Grayed-out options cannot be configured; options in blue can. The right frame displays the key legend.

Above the key legend is an area reserved for a text message. When an option is selected in the left frame, it is highlighted in white. Often a text message will accompany it.

#### System time / System date

Use this option to change the system time and date. Highlight System Time or System Date using the <Arrow> keys. Enter new values through the keyboard. Press the <Tab> key or the <Arrow> keys to move between fields. The date must be entered in MM/DD/YY format. The time must be entered in HH:MM:SS format.

#### 3.2.1 Advanced BIOS Features Setup

Select the Advanced tab from the MIO-5272 setup screen to enter the Advanced BIOS Setup screen. You can select any of the items in the left frame of the screen, such as CPU Configuration, to go to the sub menu for that item. You can display an Advanced BIOS Setup option by highlighting it using the <Arrow> keys. All Advanced BIOS Setup options are described in this section. The Advanced BIOS Setup screens is shown below. The sub menus are described on the following pages.

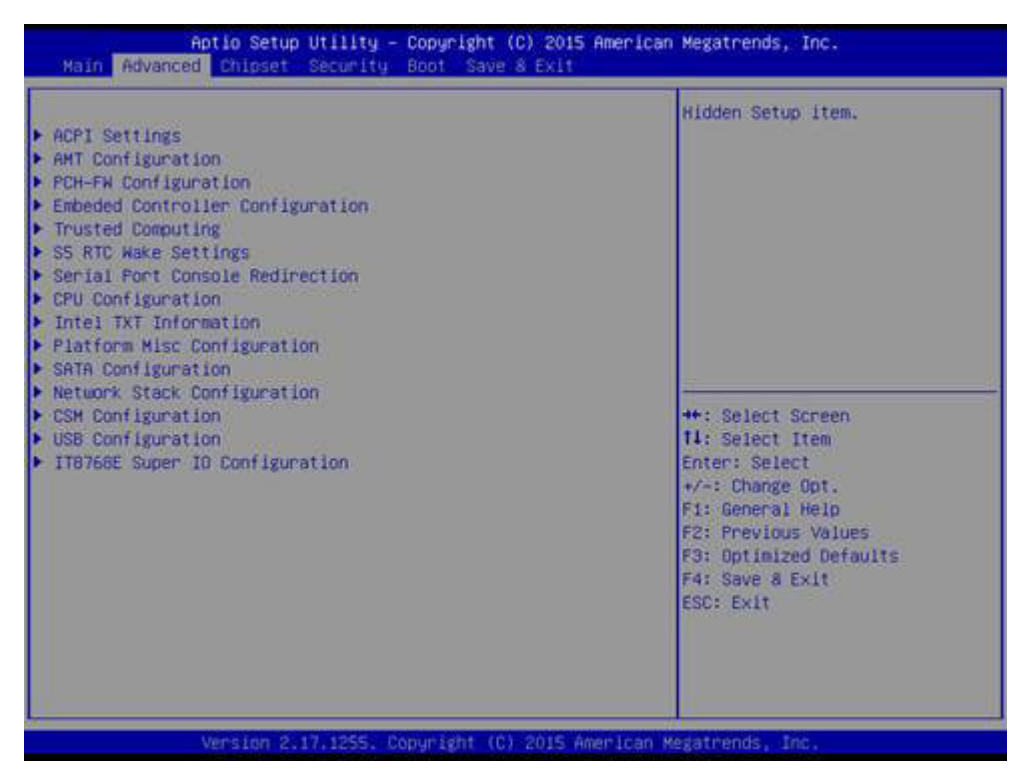

Figure 3.3 Advanced BIOS features setup screen

#### 3.2.1.1 PCI Subsystem Settings

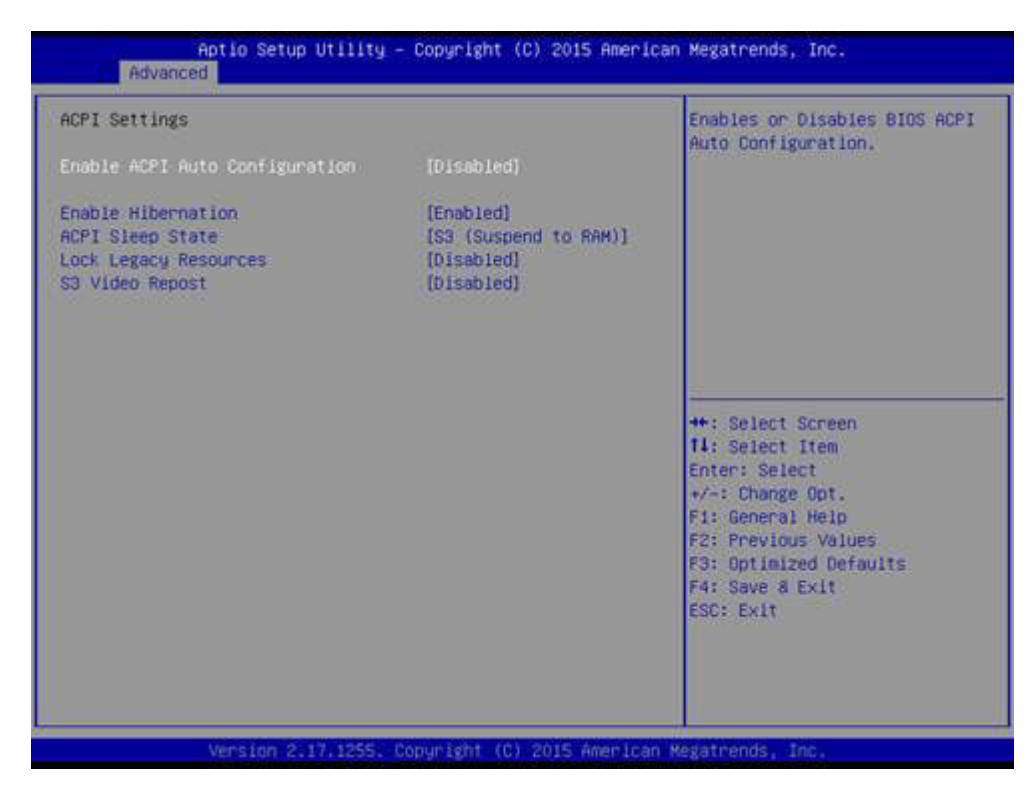

Figure 3.4 PCI Subsystem Settings

#### **Enable ACPI Auto Configuration**

Enable or disable BIOS ACPI auto configuration.

#### **Enable Hibernation**

Enables or Disables System ability to Hibernate (OS/S4 Sleep State). This option may be not effective with some OS.

#### **ACPI Sleep State**

Select the highest ACPI sleep state the system will enter when the SUSPEND button is pressed.

#### Lock Legacy Resources

Enables or Disables Lock of Legacy Resources.

#### S3 Video Repost

Enable or Disable S3 Video Repost.

#### 3.2.1.2 AMT Configuration

| Intel EMT<br>BIOS Hotkey Pressed<br>MEBx Selection Screen<br>Hide Un-Configure ME Confirmation<br>Prompt<br>MEBx Debug Message Dutput<br>Un-Configure ME<br>Amt Walt Timer<br>ASF<br>Activate Remote Assistance Process<br>USB Provisioning of AMT | [Enabled]<br>[Disabled]<br>[Disabled]<br>[Disabled]<br>[Disabled]<br>0<br>[Enabled]<br>[Disabled]<br>[Disabled] | Enable/Disable Intel (R)<br>Active Management Technology<br>BIOS Extension.<br>Note : IAWT H/W is always<br>enabled.<br>This option Just controls the<br>BIOS extension execution.<br>If enabled, this requires<br>additional firmware in the SPI<br>device |
|----------------------------------------------------------------------------------------------------|----------------------------------------------------------------------------------------------------|----------------------------------------------------------------------------------------------------|
| PET Progress<br>AMT CIRA Timeout<br>MatchDog<br>OS Timer<br>BIOS Timer                                                                                                    | [Enabled]<br>0<br>[Disabled]<br>0<br>0                                                                          | <pre>++: Select Screen 11: Select Item Enter: Select +/~: Change Opt. F1: General Help F2: Previous Values F3: Optimized Defaults F4: Save &amp; Exit ESC: Exit</pre>                                                                                       |

#### Intel AMT

Enable/Disable Intel® Active Management Technology BIOS Extension.

#### **BIOS Hotkey Pressed**

Enable/Disable BIOS hotkey press.

#### **MEBx Selection Screen**

Enable/Disable MEBx selection screen.

#### Hide Un-Configure ME Configuration Prompt

Hide Un-Configure ME without password Configuration Prompt.

#### MEBx Debug Message Output

Enable MEBx debug message output.

#### **Un-Configure ME**

Un-Configure ME without password.

#### **Amt Wait Timer**

Set timer to wait before sending ASF\_GET\_BOOT\_OPTIONS.

#### ASF

Enable/Disable Alert Specification Format.

#### **Activate Remote Assistance Process**

Trigger CIRA boot.

#### **USB Provisioning of AMT**

Enable/Disable of AMT USB Provisioning.

#### **PET Progress**

User can Enable/Disable PET Events progress to receive PET events or not.

#### Watch Dog

Enable/Disable WatchDog Timer.

# Chapter 3 AMI BIOS Setup

#### 3.2.1.3 PCH-FW Configuration

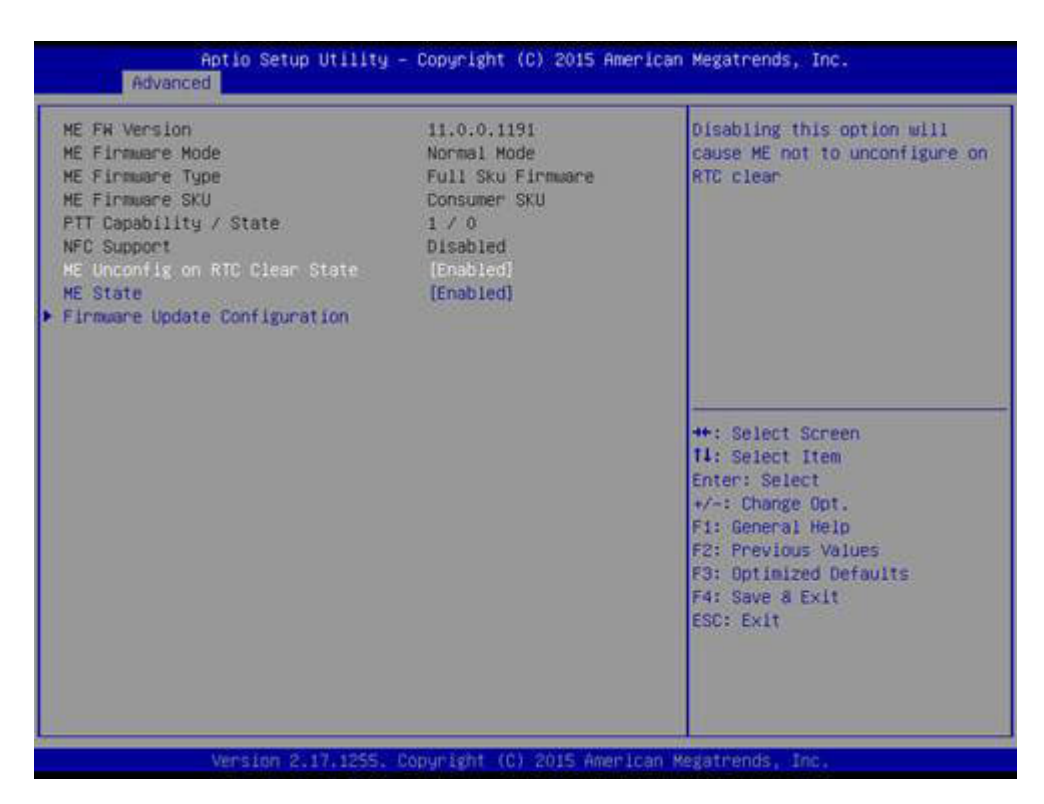

#### **PCH-FW Configuration**

This page display all information about system ME FW.

#### ME Unconfig on RTC Clear State

Disabling this option will cause ME not to unconfigure on RTC clear.

#### **ME State**

Set ME to Soft Temporary Disabled.

#### **Firmware Update Configuration**

Configure Management Engine Technology Parameters.

#### 3.2.1.4 Embedded Controller Configuration

| C Firmware Version        | I2868X0006      | Switch Backlight Enable       |
|---------------------------|-----------------|-------------------------------|
| C Hardware Monitor        |                 | Folarity for Native or Invert |
| PU Temperature            | : +72°C/ +161°F |                               |
| PU FAN Speed              | : N/A           |                               |
| VBAT                      | : +2,970 V      |                               |
| 5VSB                      | : +4.990 V      |                               |
| -12V                      | : +12.158 V     |                               |
| cone                      | : +0.900 V      |                               |
| urrent                    | : +1.250 A      |                               |
| acklight Enable Polarity  | [Native]        |                               |
| st LVDS Backlight Control | [PKH]           |                               |
| ower Saving Mode          | [Normal]        | ++: Select Screen             |
| Deep Sleep delay time     | 10              | 14: Select Item               |
| atch Dog Timer            | [Disabled]      | Enter: Select                 |
|                           |                 | +/-: Change Opt.              |
|                           |                 | F1: General Help              |
|                           |                 | F2: Previous Values           |
|                           |                 | F3: Optimized Defaults        |
|                           |                 | F4: Save 8 Exit               |
|                           |                 | ESC: Exit                     |
|                           |                 |                               |
|                           |                 |                               |
|                           |                 |                               |

#### **EC Hardware Monitor**

This page display all information about system Temperature/Voltage/Current.

#### Backlight Enable Polarity

This item allows users to set backlight mode.

#### **1st LVDS Backlight control**

This item allows users to switch Backlight Control for PWM or DC mode.

#### **Power Saving Mode**

This item allows users to set board's power saving mode when off.

#### Deep Sleep delay time

Set delay time for Deep Sleep mode.

#### Watch Dog Timer

This item allows users to select EC watchdog timer.

#### 3.2.1.5 Trusted Computing

| TPM20 Device Found                                                                                                    |                                                                                            | Embles or Disables BIOS<br>support for security device.<br>0.5. will not show Security<br>Device. TOP Security                                                        |
|----------------------------------------------------------------------------------------------------|--------------------------------------------------------------------------------------------|----------------------------------------------------------------------------------------------------|
| Security Device Support<br>TPM State<br>Pending operation<br>Platform Hierarchy<br>Storage Hierarchy<br>Endorsement Hierarchy<br>HashPolicy<br>TPM 20 InterfaceType<br>Device Select | [Enable]<br>[Enabled]<br>[Enabled]<br>[Enabled]<br>[Enabled]<br>[Sha-1]<br>[TIS]<br>[Auto] | INTIA interface will not be<br>available.                                                                                                    |
|                                                                                                    |                                                                                            | <pre>**: Select Screen fl: Select Item Enter: Select */-: Change Opt. F1: General Help F2: Previous Values F3: Optimized Defaults F4: Save &amp; Exit ESC: Exit</pre> |

#### **Trusted Computing**

Enables or Disables BIOS support for security device. O.S. will not show Security Device. TCG EFI protocol and INT1A interface will not be available.

#### 3.2.1.6 S5 RTC Wake Settings

| Enable or disable System wake<br>on alarm event. Select<br>FixedTime, system will wake on<br>the hr::min::sec specified.<br>Select DynamicTime , System<br>will wake on the current time<br>+ Increase minute(s) |
|----------------------------------------------------------------------------------------------------|
| ++: Select Screen<br>11: Select Item<br>Enter: Select<br>+/-: Change Opt.<br>F1: General Help<br>F2: Previous Values<br>F3: Optimized Defaults<br>F4: Save 8 Exit<br>ESC: Exit                                   |
| [Disabled]                                                                                                    |

#### Wake system from S5

Enable or disable System wake on alarm event. Select FixedTime, system will wake on the hr::min::sec specified.

#### 3.2.1.7 Serial Port Console Redirection

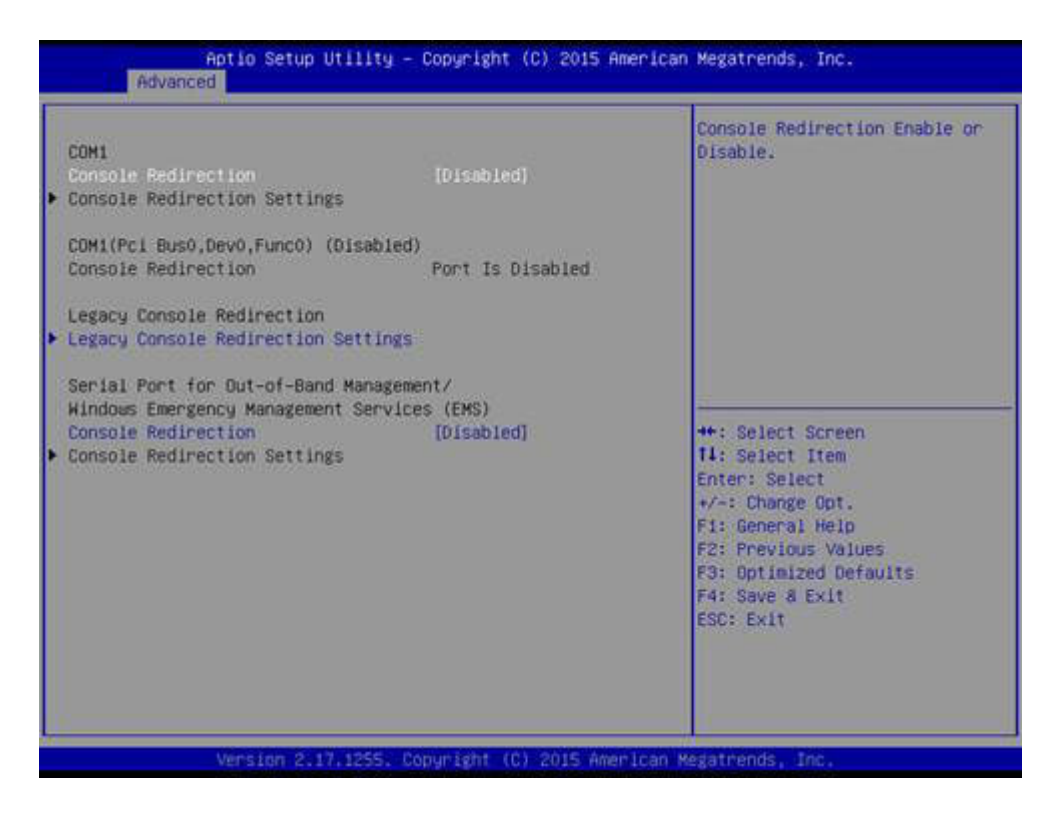

#### **Console Redirection**

This item allows users to enable or disable console redirection for Microsoft Windows Emergency Management Services (EMS).

#### **Console Redirection**

This item allows users to configuration console redirection detail settings.

#### 3.2.1.8 CPU Configuration

| CPU Configuration                        |               | Enabled for Windows XP and<br>Linux (OS optimized for |
|------------------------------------------|---------------|-------------------------------------------------------|
| Intel(R) Core(TM) 13-6100U CPU @ 2.30GHz |               | Hyper-Threading Technology)                           |
| CPU Signature                            | 40663         | and Disabled for other OS (OS                         |
| Microcode Patch                          | SC            | not optimized for                                     |
| Max CPU Speed                            | 2300 MHz      | Hyper-Threading Technology).                          |
| in CPU Speed                             | 400 MHz       | When Disabled only one thread                         |
| CPU Speed                                | 2200 MHz      | per enabled core is enabled.                          |
| Processor Cores                          | 2             |                                                       |
| Hyper Threading Technology               | Supported     |                                                       |
| Intel VT-x Technology                    | Supported     |                                                       |
| Intel SMX Technology                     | Not Supported |                                                       |
| 64-bit                                   | Supported     |                                                       |
| EIST Technology                          | Supported     | ++: Select Screen                                     |
| CPU C3 state                             | Supported     | 11: Select Item                                       |
| CPU C6 state                             | Supported     | Enter: Select                                         |
| CPU C7 state                             | Supported     | +/-: Change Opt.                                      |
| CPU C8 state                             | Supported     | F1: General Help                                      |
| CPU C9 state                             | Supported     | F2: Previous Values                                   |
| CPU C10 state                            | Supported     | F3: Optimized Defaults                                |
| 1 Data Cache                             | 32 KB X 2     | ESC: Exit                                             |
| L1 Code Cache                            | 32 k8 x 2     |                                                       |
| L2 Cache                                 | 256 k8 x 2    |                                                       |
| L3 Cache                                 | 3 HB          | ÷                                                     |

#### Hyper Threading Technology

This item allows users to enable or disable Intel? Hyper Threading technology.

#### Active Processor Cores

This item allows users to set how many processor cores should be active.

#### Intel Virtualization Technology

This item allows users to enable or disable the intel virtualization technology.

#### Hardware Prefetcher

This item allows users to enable or disable the hardware prefetcher feature.

#### Adjacent Cache Line Prefetch

This item allows users to enable or disable the adjacent cache line prefetch feature.

#### **CPU AES**

Enable/Disable CPU Advanced Encryption Standard instructions.

#### **Boot Performance mode**

Select the performance state that the BIOS will set before OS handoff.

#### Intel<sup>®</sup> Speed Shift Technology

Enable/Disable Intel® Speed Shift Technology support.

#### Intel® SpeedStep™

Allows more than two frequency ranges to be supported.

#### Turbo Mode

Turbo Mode.

#### CPU C states

Enable or disable CPU C states.

#### **CState Pre-Wake**

Disable - to disable the CState Pre-Wake.

Package C State limit
Package C State limit.
SW Guard Extension (SGX)
Enable/Disable Software Guard Extensions (SGX).

#### 3.2.1.9 Intel TXT Information

| Aptio Setup Ut                                                                                                    | ility – Copyright (C) 2015 Ame                                                                    | rican Megatrends, Inc.                                                                                                    |
|----------------------------------------------------------------------------------------------------|---------------------------------------------------------------------------------------------------|----------------------------------------------------------------------------------------------------|
| Advanced<br>Intel TXT Information<br>Chipset<br>BlosAcm<br>Chipset Txt.<br>Cpu Txt<br>Error Code<br>Class Code<br>Hajor Code<br>Minor Code | Production Fused<br>Debug Fused<br>Not Supported<br>Not Supported<br>None<br>None<br>None<br>None | **: Select Screen<br>**: Select Screen<br>11: Select Item<br>Enter: Select<br>*/-: Charge Opt.<br>F1: General Help<br>F2: Previous Values<br>F3: Optimized Defaults<br>F4: Save & Exit<br>ESC: Exit |
| Version 2.17.1                                                                                                    | 1255, Copyright (C) 2015 Ameri                                                                    | can Megatrends, Inc.                                                                                                    |

#### **Intel TXT Information**

Display Intel TXT information.

#### 3.2.1.10 Platform Misc Configuration

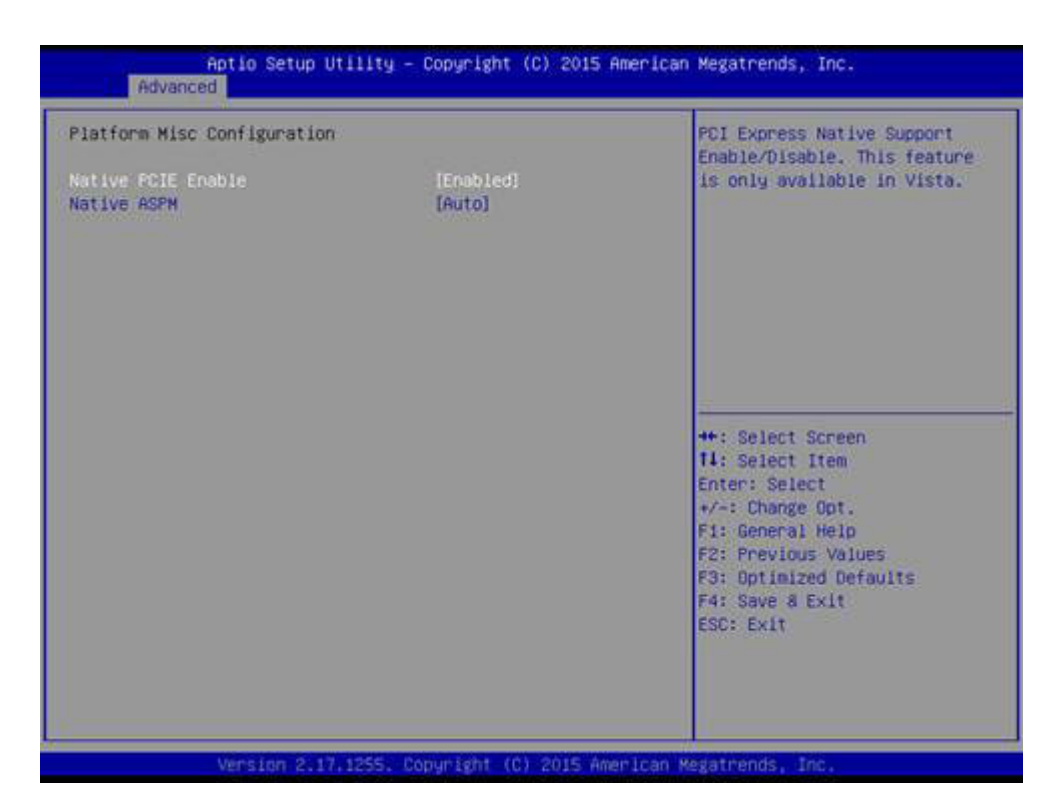

#### **Native PCIE Enable**

PCI Express Native Support Enable/Disable.

#### Native ASPM

PCI Express Native ASPM Enable/Disable.

#### 3.2.1.11 SATA Configuration

| SATA Controller(s)<br>SATA Mode Selection | [Enabled]<br>[AHCI] | Enable or disable SATA Device. |
|-------------------------------------------|---------------------|--------------------------------|
| Software Feature Mask Configur            | ation               |                                |
| aggressive LPM Support                    | [Euabled]           |                                |
| Serial ATA Port 1                         | Empty               |                                |
| Software Preserve                         | Unknown             |                                |
| Port 1                                    | [Enabled]           |                                |
| SATA DEVICE Type                          | [Hard Disk Drive]   |                                |
| Software Preserve                         | Linknown            |                                |
| gSATA Port                                | [Enabled]           |                                |
| SATA Device Type                          | [Solid State Drive] |                                |
|                                           |                     | ++: Select Screen              |
|                                           |                     | 11: Select Item                |
|                                           |                     | Enter: Select                  |
|                                           |                     | +/-: Change Opt.               |
|                                           |                     | F1: General Help               |
|                                           |                     | F2: Previous Values            |
|                                           |                     | F3: Optimized Defaults         |
|                                           |                     | COPY EVIT                      |
|                                           |                     | Service State A.               |
|                                           |                     |                                |
|                                           |                     |                                |
# SATA Controller

Enable / Disable SATA Device. **SATA Mode Selection** Determine how SATA controller operate. **Aggressive LPM Support** Enable PCH to aggressively enter link power state. **Port 1 / Port 2 / mSATA Port** Enable / Disable Serial ATA Port 1 / Port 2 / mSATA Port. **SATA Device type** Identify the SATA port is connected to Solid State Drive or Hard Disk Drive.

# 3.2.1.12 Network Stack Configuration

| Enable/Disable UEFI Network<br>Stack                                                                                                    |
|----------------------------------------------------------------------------------------------------|
| ++: Select Screen<br>11: Select Item<br>Enter: Select<br>+/-: Change Opt.<br>F1: General Help<br>F2: Previous Values<br>F3: Optimized Defaults<br>F4: Save & Exit<br>ESC: Exit |
|                                                                                                    |

### **Network Stack**

Enable/Disable UEFI Network Stack.

## 3.2.1.13 CSM Configuration

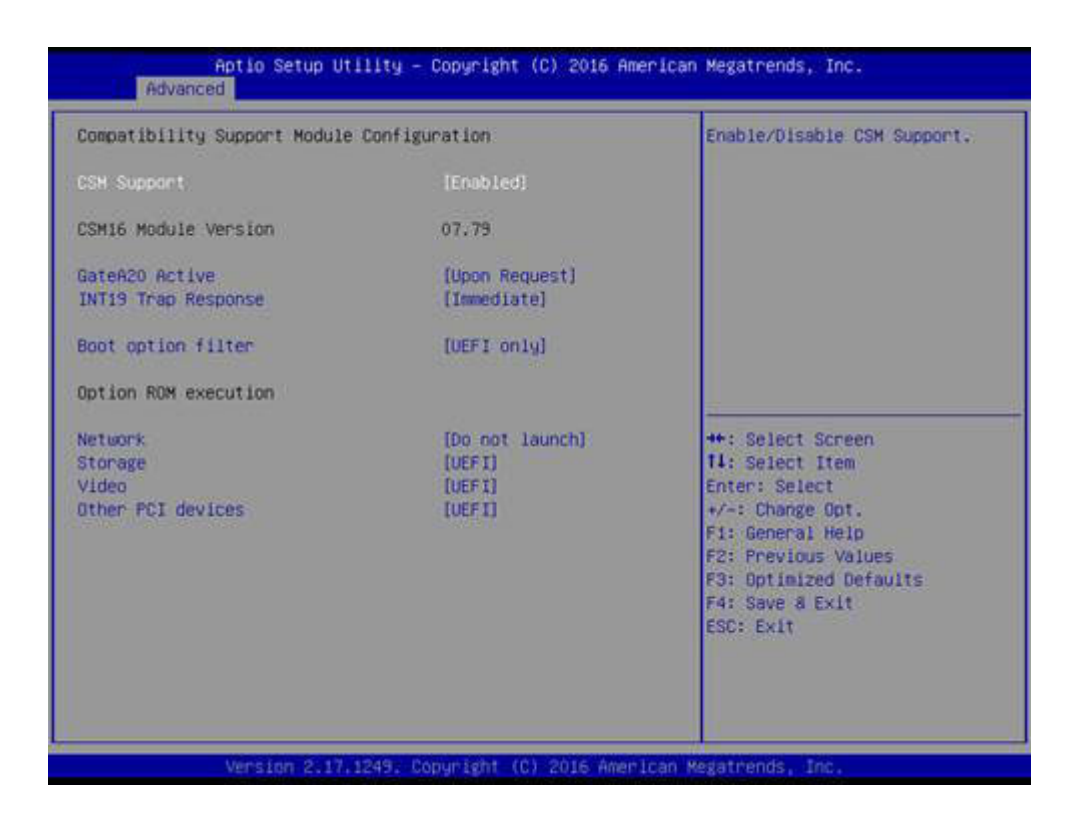

### **CSM Support**

Enable/Disable CSM Support.

### GateA20 Active

UPON REQUEST - GA20 can be disabled using BIOS services. ALWAYS - do not allow disabling GA20; this option is useful when any RT code is executed above 1MB.

### **Option ROM Message**

BIOS Set display mode for Option ROM.

### **INT19 Trap Response**

BIOS reaction on INT19 trapping by Option ROM: IMMEDIATE - execute the trap right away; POSTPONED - execute the trap during legacy boot.

### **Boot option filter**

This option controls Legacy/UEFI ROMs priority.

### Network

Controls the execution of UEFI and Legacy PXE OpROM.

### Storage

Controls the execution of UEFI and Legacy Storage OpROM.

### Video

Controls the execution of UEFI and Legacy Video OpROM.

### **Other PCI devices**

Determines OpROM execution policy for devices other than Network, Storage, or Video.

### 3.2.1.14 USB Configuration

| USB Configuration                 |                | Enables Legacy USB support.                                     |
|-----------------------------------|----------------|-----------------------------------------------------------------|
| USB Module Version                | 13             | support if no USB devices are<br>connected. DISABLE option will |
| USB Controllers:                  |                | keep USB devices available                                      |
| 1 XHCI                            |                | only for EFI applications.                                      |
| USB Devices:                      |                |                                                                 |
| 1 Drive, 2 Keyboards, 1 Mou       | se, 1 Hub      |                                                                 |
| Legacy USB Support                | [Enabled]      |                                                                 |
| XHCI Hand-off                     | [Disabled]     |                                                                 |
| USB Mass Storage Driver Support   | [Enabled]      |                                                                 |
| Port 60/64 Emulation              | [Disabled]     | 5 <u></u>                                                       |
|                                   |                | **: Select Screen                                               |
| USB hardware delays and time-outs | to second read | 14: Select Item                                                 |
| USB transfer time-out             | [20 sec]       | Enter: Select                                                   |
| Device reset time-out             | [20 sec]       | +/-: Change Opt.                                                |
| Device power-up delay             | [Auto]         | F1: General Help                                                |
|                                   |                | F2: Previous Values                                             |
| Mass Storage Devices:             |                | F3: Optimized Defaults                                          |
| Generic US8 Flash Disk PMAP       | [Auto]         | F4: Save 8 Exit                                                 |
|                                   |                | ESC: Exit                                                       |
|                                   |                |                                                                 |
|                                   |                |                                                                 |
|                                   |                |                                                                 |

### Legacy USB Support

Enables Legacy USB support. AUTO option disables legacy support if no USB devices are connected. DISABLE option will keep USB devices available only for EFI applications.

### **XHCI Hand-off**

This is a workaround for OSes without XHCI hand-off support. The XHCI ownership change should be claimed by XHCI driver.

### **USB Mass Storage Driver Support**

Enable/Disable USB Mass Storage Driver Support.

### Port 60/64 Emulation

Enables I/O port 60h/64h emulation support. This should be enabled for the complete USB keyboard legacy support for non-USB aware OSes.

### **USB transfer time-out**

Time-out value for control, Bulk, and interrupt transfers.

### **Device reset time-out**

USB mass storage device start unit command time-out.

### **Device power-up delay**

Maximum time the device will take before it properly reports itself to the Host Controller. 'Auto' uses default value: for a Root port it is 100 ms, for a Hub port the delay is taken from Hub descriptor.

# Chapter 3 AMI BIOS Setup

# 3.2.1.15 IT8768E Super I/O Configuration

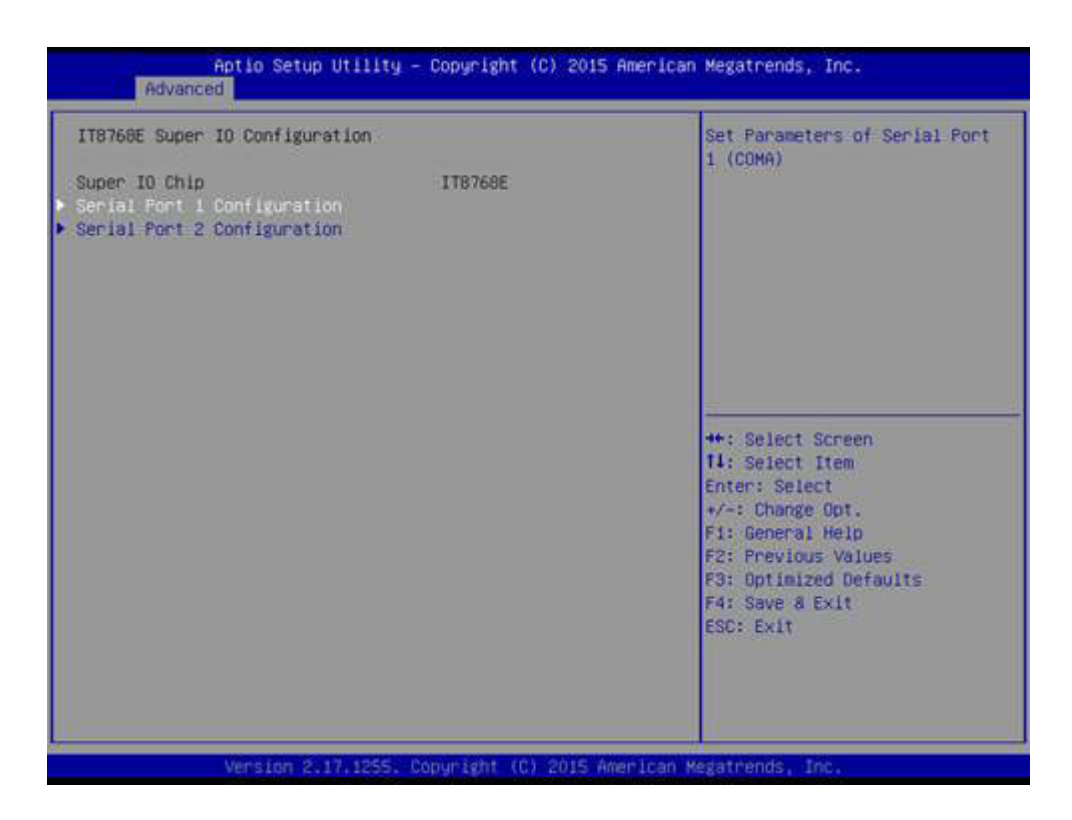

# **Serial Port 1 Configuration**

Set Parameters of Serial Port 1 (COMA). Serial Port 2 Configuration

Set Parameters of Serial Port 2 (COMB).

# 3.2.2 Chipset

Select the Chipset tab from the MIO-5272 setup screen to enter the Chipset BIOS Setup screen. You can display a Chipset BIOS Setup option by highlighting it using the <Arrow> keys. All Plug and Play BIOS Setup options are described in this section. The Plug and Play BIOS Setup screen is shown below.

| Main                         | Aptio Setup Utility - Copyright (C)<br>Advanced Chipset Security Boot Save &       | 2015 American Megatrends, Inc.<br>Exit                                                                                                    |
|------------------------------|------------------------------------------------------------------------------------|----------------------------------------------------------------------------------------------------|
| Main<br>► System<br>► PCH-IO | Advanced Chipset Security Boot Save &<br>Agent (SA) Configuration<br>Configuration | System Agent (SA) Parameters<br>System Agent (SA) Parameters<br>**: Select Screen<br>**: Select Screen<br>**: Select Item<br>Enter: Select<br>*/-: Change Opt.<br>F1: General Help<br>F2: Previous Values<br>F3: Optimized Defaults<br>F4: Save & Exit<br>ESC: Exit |
|                              | Version 2.17.1255. Copyright (C) 2                                                 | 015 American Megatrends, Inc.                                                                                                    |

Figure 3.5 Chipset Setup

# Chapter 3 AMI BIOS Setup

# 3.2.2.1 System Agent (SA) Configuration

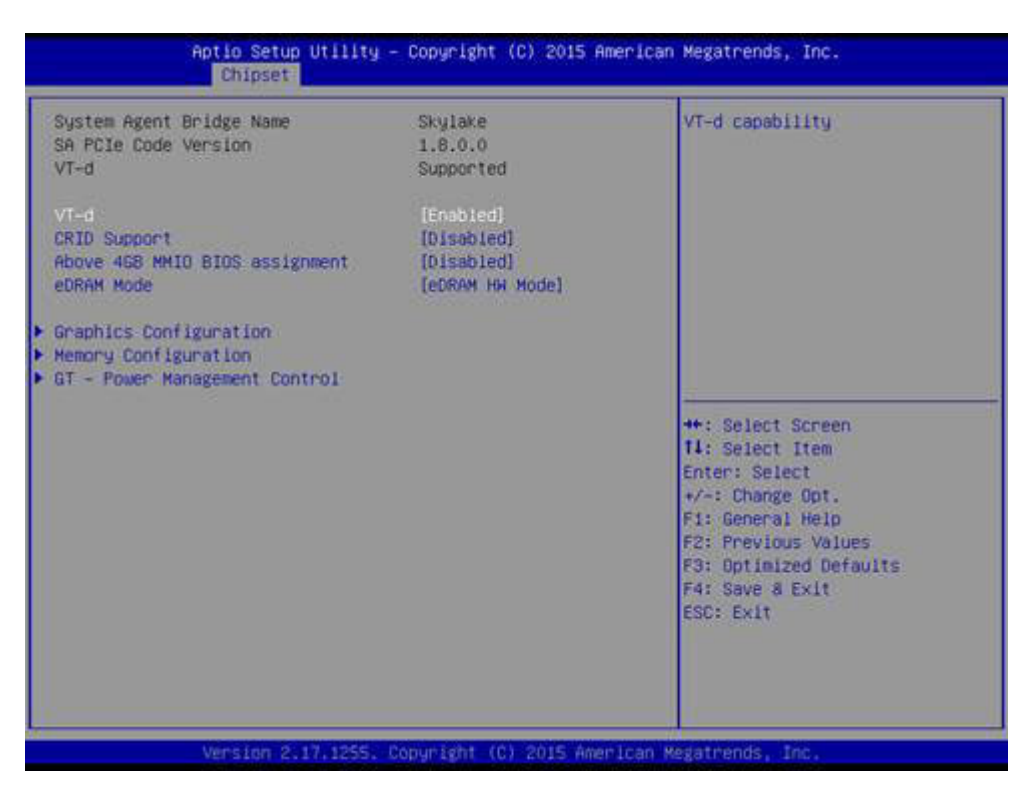

Figure 3.6 System Agent (SA) Configuration

# VT-d

VT-D capability. **CRID Support** Enable/Disable CRID control for Intel SIPP. **Above 4GB MMIO BIOS assignment** Enable/Disable above 4GB Memory Mapped IO BIOS assignment.

# 3.2.2.2 Graphics Configuration

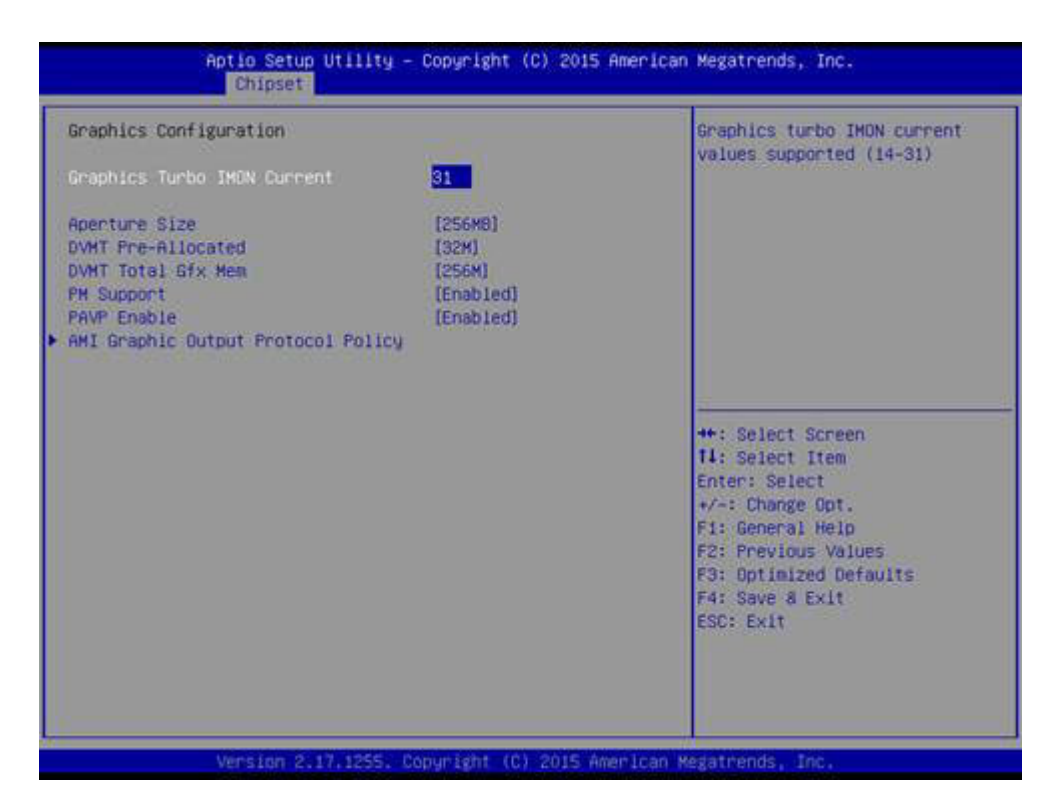

### **Graphics Turbo IMON Current**

Graphics turbo IMON current values supported.

### **Aperture Size**

Select the Aperture Size.

### **DVMT Pre-Allocated**

Select DVMT 5.0 Pre-Allocated (Fixed) Graphics Memory size used by the Internal Graphics Device.

### **DVMT Total Gfx Mem**

Select DVMT 5.0 Total Graphic Memory size used by the Internal Graphics Device.

### **PM Support**

Enable/Disable PM Support.

### **PAVP Enable**

Enable/Disable PAVP.

# 3.2.2.3 Boot Display Control

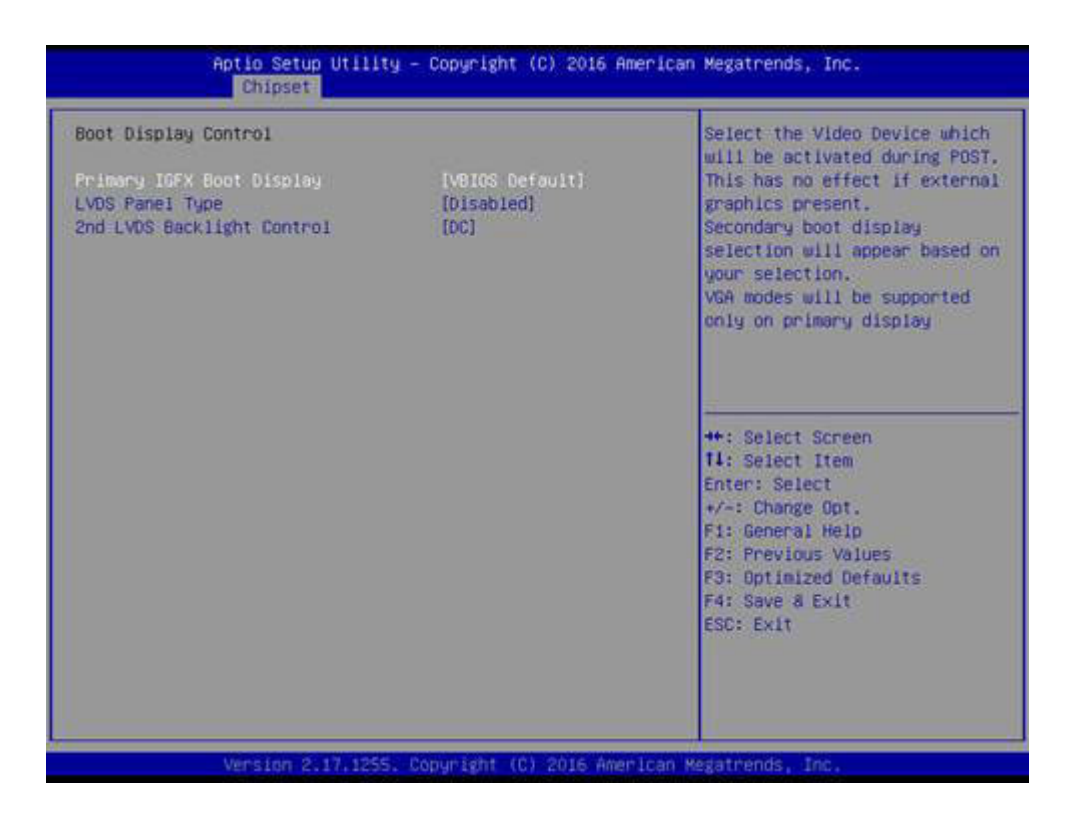

### Primary IGFX Boot Display

Select the Video Device which will be activated during POST. This has no effect if an external graphics present. Secondary boot display selection will appear based on your selection. VGA modes will be supported only on primary display.

### LVDS Panel Type

This item allow user to select LVDS panel type.

### 2nd LVDS Backlight Control

Switch Backlight Control for PWM or DC mode.

# 3.2.2.4 Memory Configuration Options

| Memory Configuration                                                                                                    |                                                                                          | Maximum Memory Frequency<br>Selections in Mhz.                                                                                                    |
|----------------------------------------------------------------------------------------------------|------------------------------------------------------------------------------------------|----------------------------------------------------------------------------------------------------|
| Memory RC Version<br>Memory Frequency<br>Total Memory<br>VDD<br>DIMMWO<br>DIMMW2<br>Memory Timings (tCL-tRCD-tRP-tRAS)                          | 1.8.0.1<br>1600 MHz<br>4096 MB<br>1350<br>Not Present<br>4096 MB<br>11-28                |                                                                                                    |
| Maximum Hemory Frequency<br>Max TOLUO<br>SA GV<br>SA GV Low Freq<br>Energy Performance Gain<br>EPG DIMM Idd3N<br>EPG DIMM Idd3P<br>Memory Remap | [Auto]<br>[Dynamic]<br>[Enabled]<br>[MRC default]<br>[Disabled]<br>26<br>11<br>[Enabled] | ++: Select Screen<br>14: Select Item<br>Enter: Select<br>+/-: Change Opt.<br>F1: General Help<br>F2: Previous Values<br>F3: Optimized Defaults<br>F4: Save & Exit<br>ESC: Exit |

### **Maximum Memory Frequency**

Maximum Memory Frequency Selections in Mhz. **Max TOLUD** Maximum Value of TOLUD. **SA GV** System Agent Geyserville. **SA GV Low Freq** System Agent Geyserville. Set frequency for low point. **Energy Performance Gain** Enable/disable Energy Performance Gain. **Memory Remap** Enable/Disable Memory Remap above 4GB.

# 3.2.2.5 GT – Power Management Control

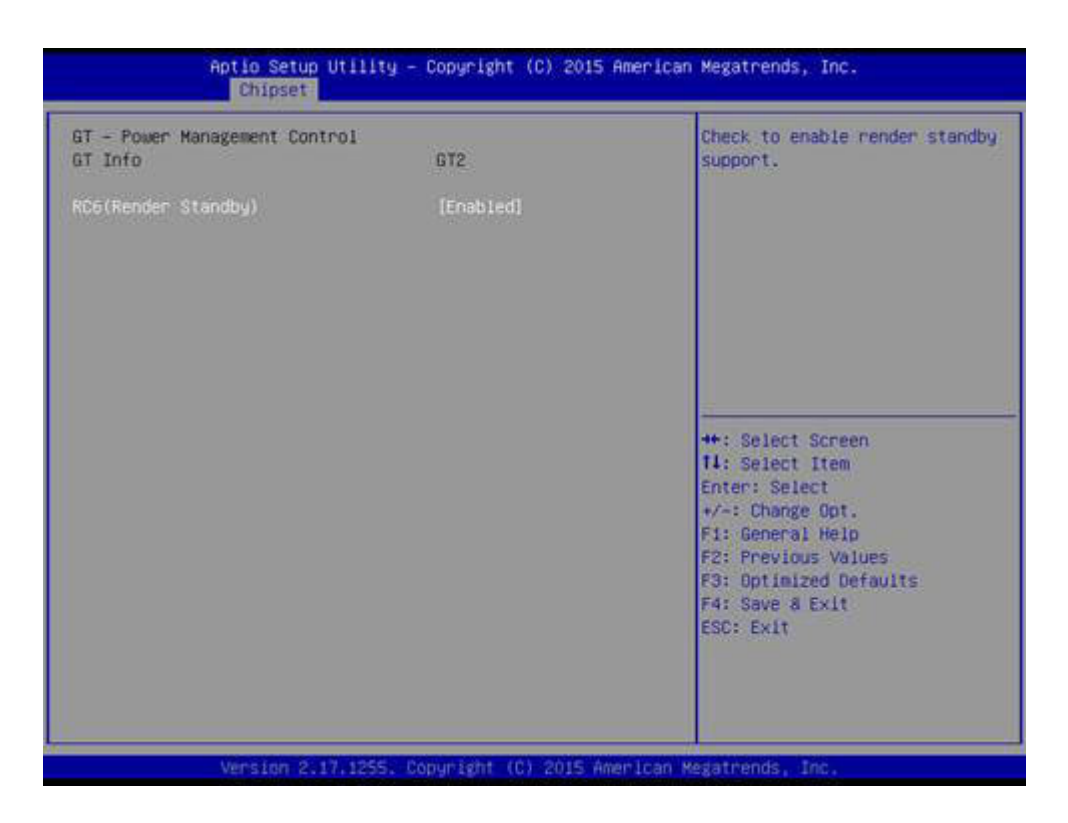

### **RC6 Render Standby)**

Check to enable render standby support.

### 3.2.2.6 PCH-IO Configuration

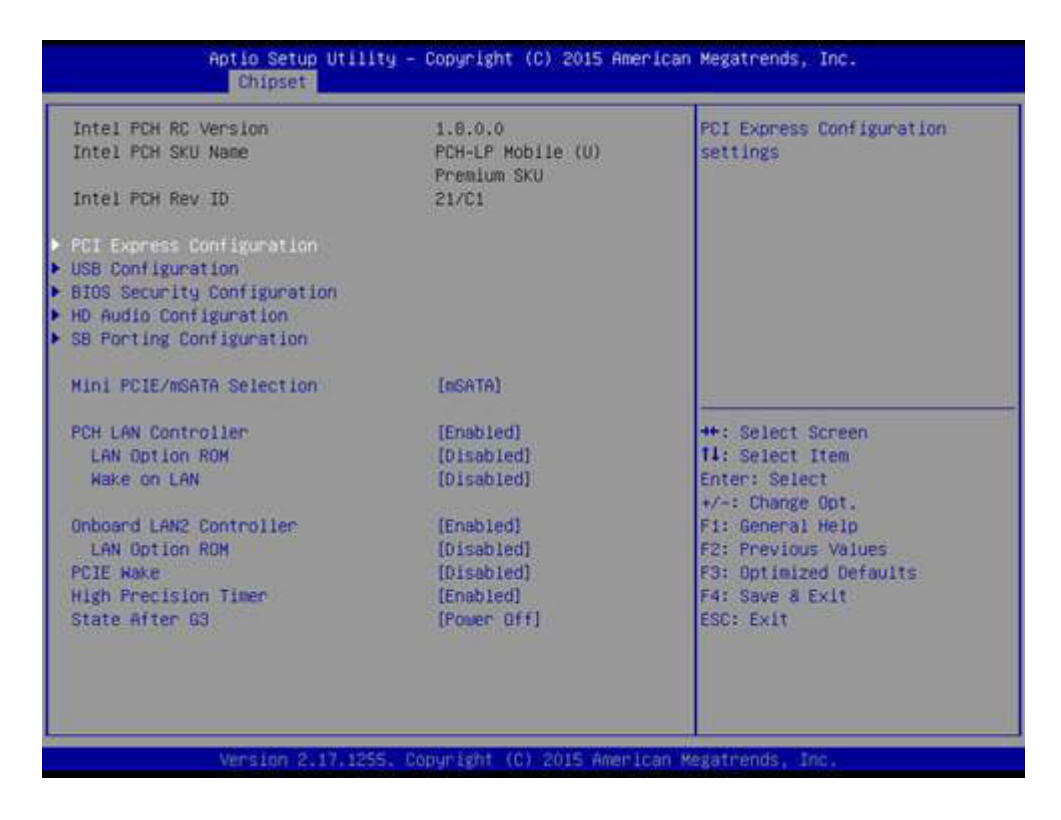

# **PCI Express Configuration**

PCI Express Configuration Settings.

### **USB** Configuration

USB Configuration Settings.

**BIOS Security Configuration** 

BIOS Security Configuration Settings.

### HD Audio Configuration

HD Audio Susbsystem Configuration Settings.

## SB Porting Configuration

SB Porting Configuration Settings.

### Mini PCIE/mSATA Selection

Select to enable Mini PCIE or mSATA for connector (CN25).

### **PCH LAN Controller**

Enable or Disable onboard NIC.

### LAN Option ROM

Enable or Disable onboard LAN's PXE option ROM.

### Wake on LAN

Enable or Disable Integrated LAN to wake the system from S5.

### **Onboard LAN2 Controller**

Enable or Disable onboard NIC.

### LAN Option ROM

Enable or Disable onboard LAN's PXE option ROM.

PCIE Wake

Enable or Disable PCIE to wake the system from S5.

### **High Precision Timer**

Enable or Disable High Precision Event Timer.

### State After S3

Specify what state to go to when power is re-applied after a power failure (G3 state).

# 3.2.2.7 PCI Express Configuration

| PCI Express Configuration                                                     |                                      | Enable or disable PCI Express<br>Clock Gating for each root |
|-------------------------------------------------------------------------------|--------------------------------------|-------------------------------------------------------------|
| PCI Express Clock Gating<br>DHI Link ASPM Control<br>Peer Memory Write Enable | [Enabled]<br>[Enabled]<br>[Disabled] | port.                                                       |
| PCI Express Root Port 1                                                       |                                      |                                                             |
| PCI Express Root Port 2<br>PCIF Port 4 is assigned to LAN                     |                                      |                                                             |
| PCI Express Root Port 5                                                       |                                      |                                                             |
| PCI Express Root Port 9                                                       |                                      |                                                             |
|                                                                               |                                      |                                                             |
|                                                                               |                                      | ++: Select Screen                                           |
|                                                                               |                                      | 14: Select Item                                             |
|                                                                               |                                      | +/-: Change Opt.                                            |
|                                                                               |                                      | F1: General Help                                            |
|                                                                               |                                      | F2: Previous Values                                         |
|                                                                               |                                      | F4: Save 8 Exit                                             |
|                                                                               |                                      | ESC: Exit                                                   |
|                                                                               |                                      |                                                             |
|                                                                               |                                      |                                                             |
|                                                                               |                                      |                                                             |

## **PCI Express Clock Gating**

Enable or disable PCI Express Clock Gating for each root port.

### DMI Link ASPM Control

Enable/Disable the control of Active State Power Management on SA side of the DMI Link.

### Peer Memory Write Enable

Peer Memory Write Enable/Disable.

### PCI Express Root Port 1/2/5/9

PCI Express Port 1/2/5/9 Settings.

# 3.2.2.8 USB Configuration

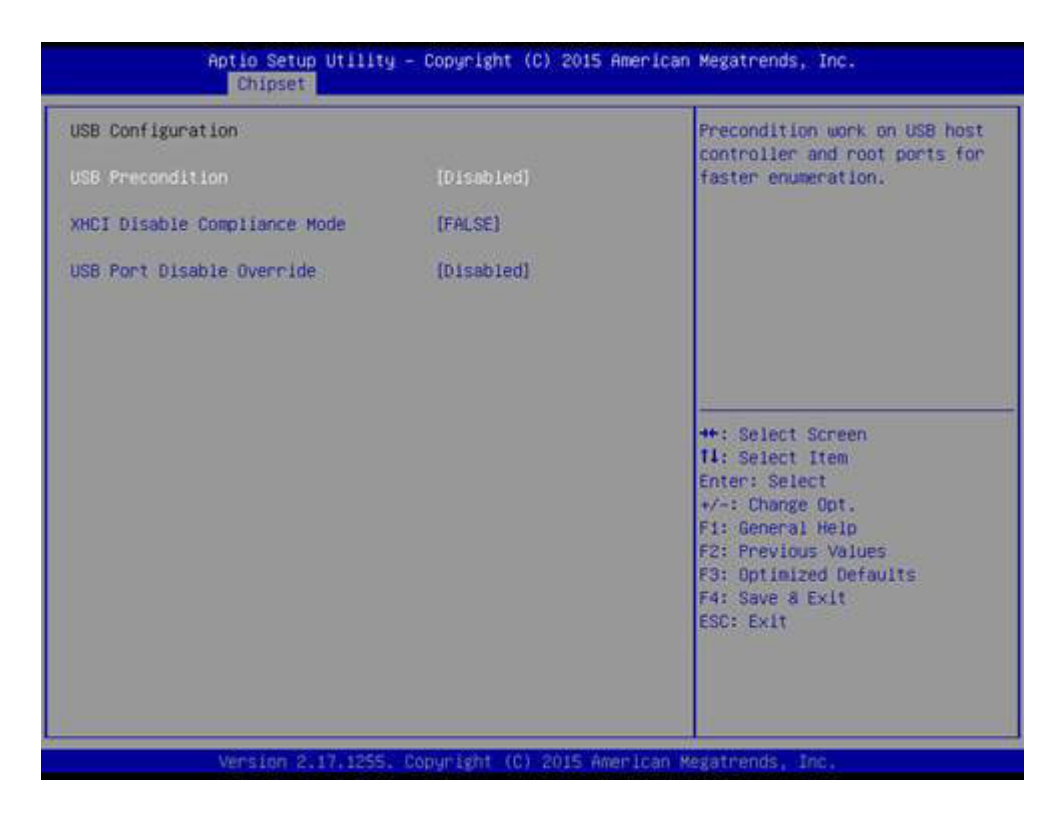

### **USB** Precondition

Precondition work on USB host controller and root ports for faster enumeration.

### XHCI Disable Compliance mode

Option to disable Compliance Mode.

### **USB Port Disable Override**

Selectively Enable/Disable the corresponding USB Port from reporting a Device Connection to the Controller.

# Chapter 3 AMI BIOS Setup

# 3.2.2.9 BIOS Security Configuration

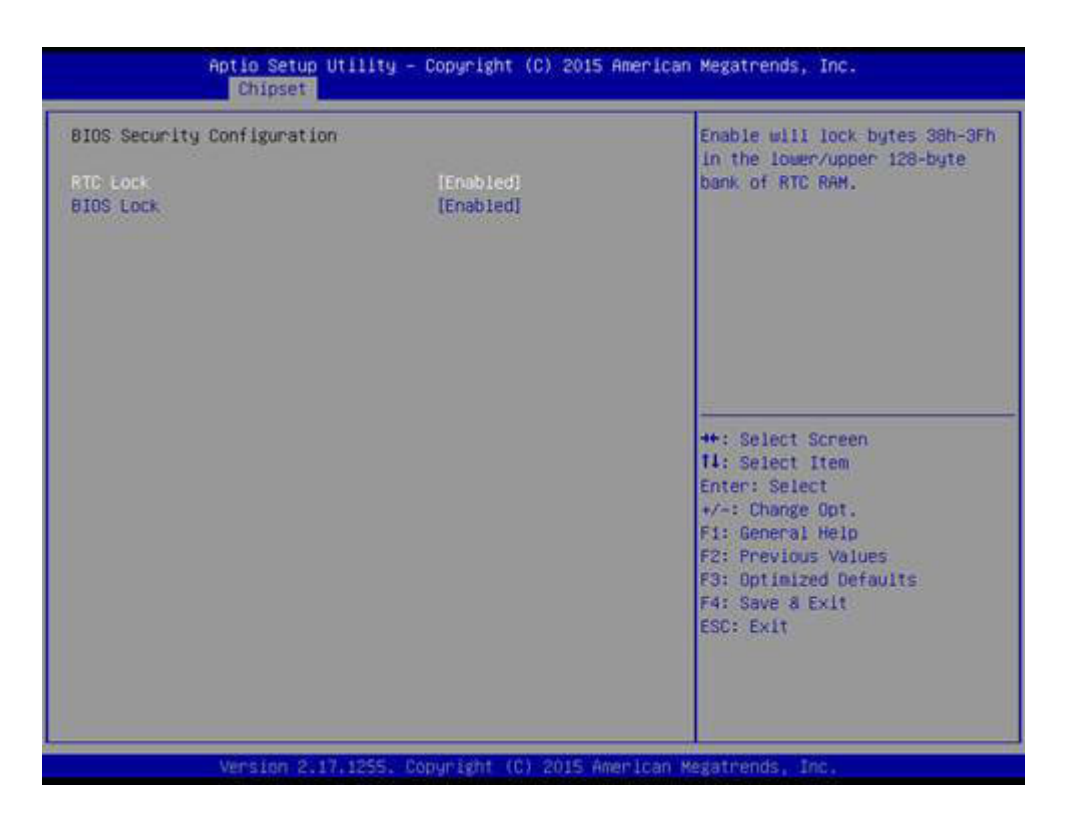

# **RTC Lock**

Enable will lock bytes 38h-3Fh in the lower/upper 128-byte bank of RTC RAM. **BIOS Lock** 

Enable or Disable the PCH BIOS Lock Enable feature.

### 3.2.2.10 HD Audio Configuration

| HD Audio Configuration | Control Detection of the                                                                                                    |
|------------------------|----------------------------------------------------------------------------------------------------|
|                        | HO-Audio device.<br>Disabled = HDA will be<br>unconditionally disabled<br>Enabled = HDA will be<br>unconditionally enabled<br>Auto = HDA will be enabled i<br>present, disabled otherwise. |
|                        | ++: Select Screen<br>14: Select Item<br>Enter: Select<br>+/-: Change Opt.<br>F1: General Help<br>F2: Previous Values<br>F3: Optimized Defaults<br>F4: Save & Exit<br>ESC: Exit             |

# HD Audio

Control Detection of the HD-Audio device. Disabled = HDA will be unconditionally disabled. Enabled = HDA will be unconditionally Enabled.

# 3.2.2.11 SB Porting Configuration

| SB Porting configuration |              | Legacy ROM: Legacy option ROM                                                                                                    |
|--------------------------|--------------|----------------------------------------------------------------------------------------------------|
| SATA RAID ROM            | [Legocy ROM] | Both: Run the legacy Option<br>ROM and UEFI driver                                                                                                    |
|                          |              | ++: Select Screen<br>14: Select Item<br>Enter: Select<br>+/-: Change Opt.<br>F1: General Help<br>F2: Previous Values<br>F3: Optimized Defaults<br>F4: Save & Exit<br>ESC: Exit |

# SATA RAID ROM

Run the Legacy ROM or UEFI Driver.

# Chapter 3 AMI BIOS Setup

# 3.2.3 Security

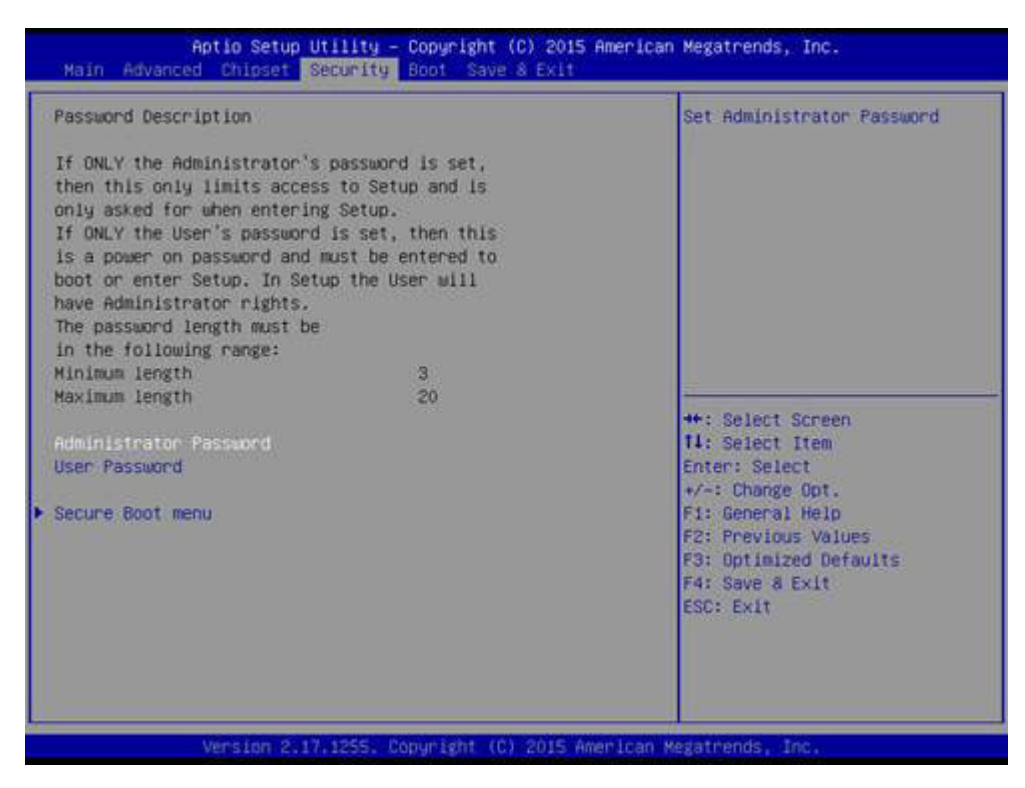

Figure 3.7 Password Configuration

Select Security Setup from the MIO-5272 Setup main BIOS setup menu. All Security Setup options, such as password protection and virus protection are described in this section. To access the sub menu for the following items, select the item and press <Enter>:

**Change Administrator** / **User Password:** Select this option and press <ENTER> to access the sub menu, and then type in the password.

# 3.2.4 Boot

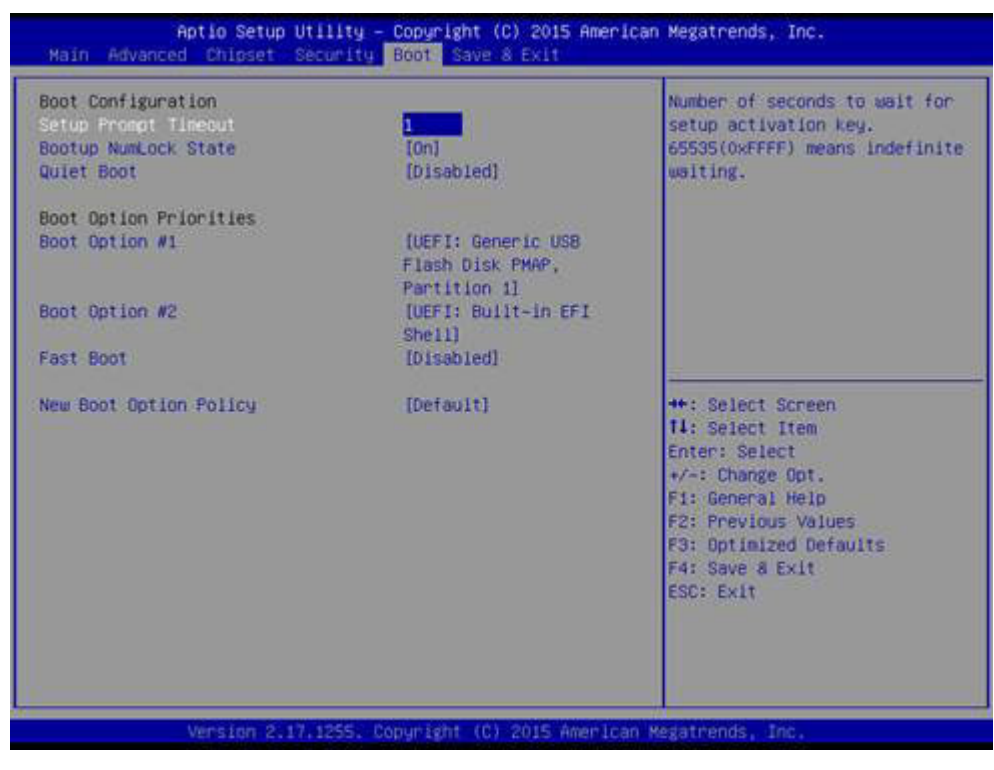

Figure 3.8 Boot

## Setup Prompt Timeout

Number of seconds that the firmware will wait before initiating the original default boot selection. A value of 0 indicates that the default boot selection is to be initiated immediately on boot. A value of 65535(0xFFFF) indicates that firmware will wait for user input before booting. This means the default boot selection is not automatically started by the firmware.

### **Bootup NumLock State**

Select the keyboard NumLock state.

### **Quiet Boot**

Enables or disables Quiet Boot option.

### **Boot Option #1**

Sets the system boot order.

### Fast Boot

Enables or disables boot with initialization of a minimal set of devices required to launch active boot option. Has no effect for BBS boot options.

### **New Boot Option Policy**

Controls the placement of newly detected UEFI boot options.

# 3.2.5 Save & Exit

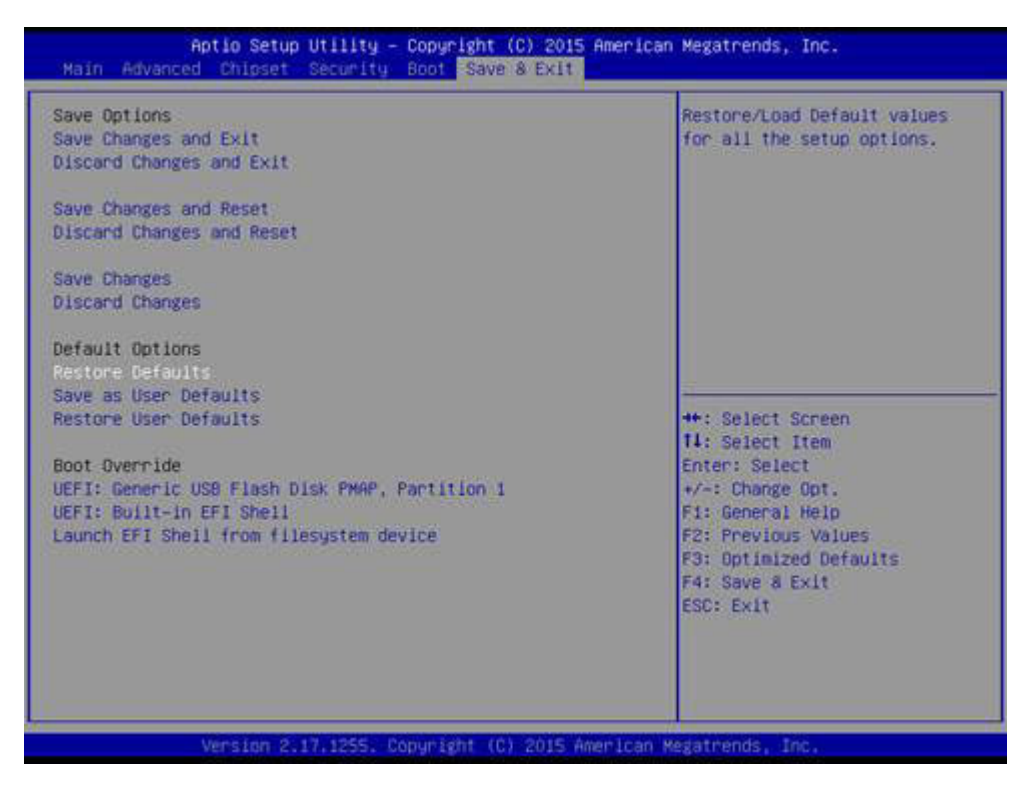

Figure 3.9 Save & Exit

### Save Changes and Exit

When users have completed system configuration, select this option to save changes, exit BIOS setup menu and reboot the computer if necessary to take effect all system configuration parameters.

### **Discard Changes and Exit**

Select this option to quit Setup without making any permanent changes to the system configuration.

### Save Changes and Reset

When users have completed system configuration, select this option to save changes, exit BIOS setup menu and reboot the computer to take effect all system configuration parameters.

### **Discard Changes and Reset**

Select this option to quit Setup without making any permanent changes to the system configuration and reboot the computer.

### Save Changes

When users have completed system configuration, select this option to save changes without exit BIOS setup menu.

### **Discard Changes**

Select this option to discard any current changes and load previous system configuration.

### **Restore Defaults**

The MIO-5272 automatically configures all setup items to optimal settings when users select this option. Optimal Defaults are designed for maximum system performance, but may not work best for all computer applications. In particular, do not use the Optimal Defaults if the user's computer is experiencing system configuration problems.

### Save as User Defaults

When users have completed system configuration, select this option to save changes as user defaults without exit BIOS setup menu.

# **Restore User Defaults**

The users can select this option to restore user defaults.

# **Boot Override**

This item allows users to choose boot device.

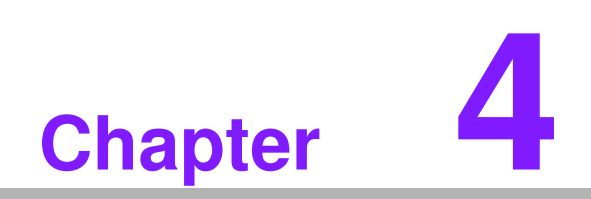

**MIOe Installation** 

The MI/O compact form factor SBC is a new-generation SBC design with a variety of mechanical improvements. Here is the quick installation guide for our thermal design and MIOe module installation.

# 4.1 Quick Installation Guide:

1. There is a Heatsink / Cooler in the white box inside the package. Carefully remove the release paper from the thermal pad before installation.

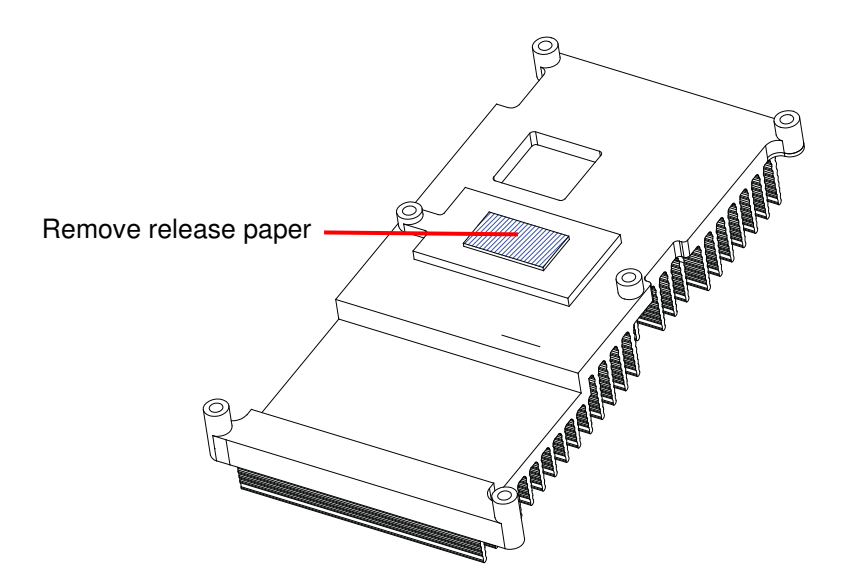

2. There are eight screws, six studs and two nuts inside the white box, please install the heatsink into place as per illustration below:

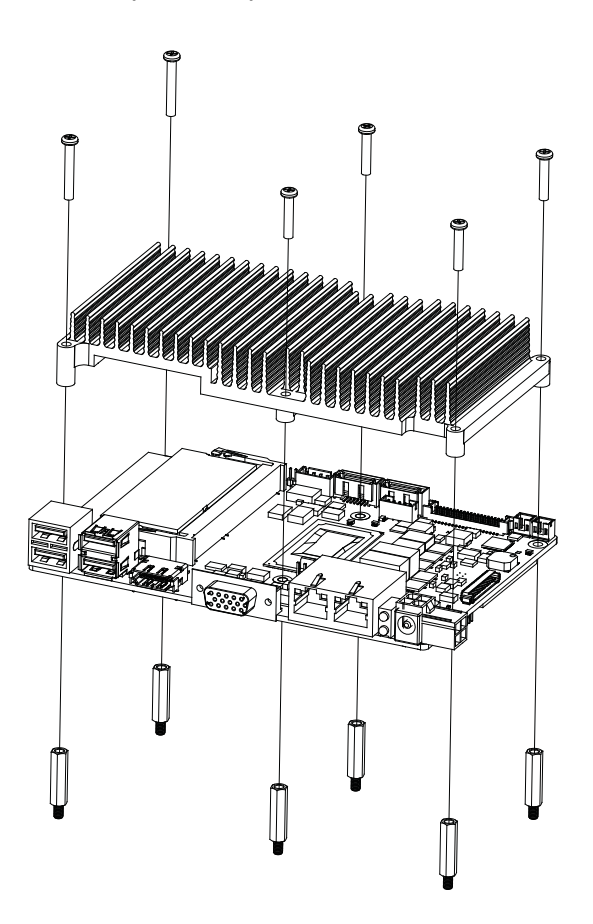

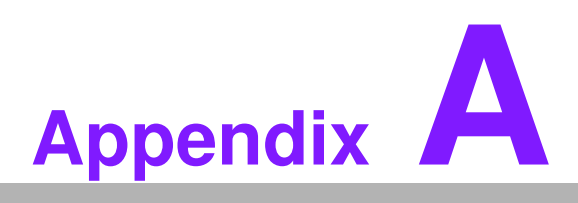

# **Pin Assignments**

This appendix contains information of a detailed or specialized nature. Sections include: ■ Jumper and Connector Tables

# A.1 Jumper, Switch List and Setting

| J1          | Auto Power On Setting                          |
|-------------|------------------------------------------------|
| Part Number | 1653002101                                     |
| Footprint   | HD_2x1P_79_D                                   |
| Description | PIN HEADER 2*1P 180D(M)SQUARE 2.0mm DIP W/O Pb |
| Setting     | Function                                       |
| (1-2)*      | Auto Power On (default)                        |

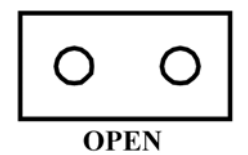

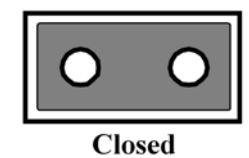

| J2          | LCD Power                                  |
|-------------|--------------------------------------------|
| Part Number | 1653003260                                 |
| Footprint   | HD_3x2P_79                                 |
| Description | PIN HEADER 3x2P 2.0mm 180D(M) SMD 21N22050 |
| Setting     | Function                                   |
| (1-3)*      | +3.3V (default)                            |
| (3-5)       | +5V                                        |
| (3-4)       | +12V                                       |

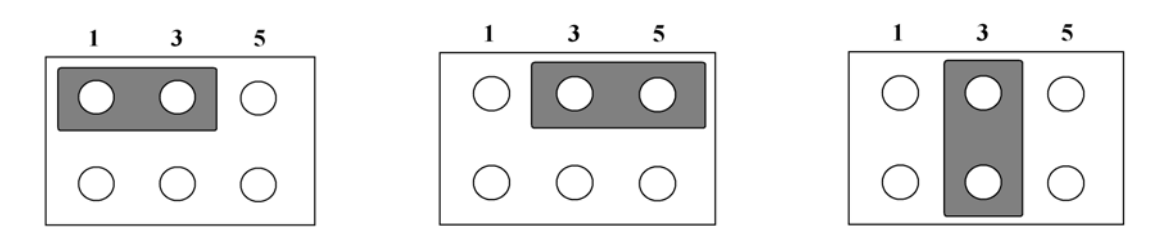

| Clear CMOS                                     |
|------------------------------------------------|
| 160000071                                      |
| SW_3P_CJS-1201TA1                              |
| DIP SW CJS-1201TA1 SMD 3P SPDT P=6.0mm W=2.5mm |
| Function                                       |
| Normal                                         |
| Clear CMOS (RTC RST#)                          |
|                                                |

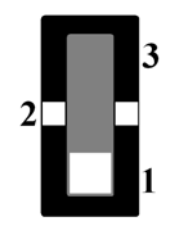

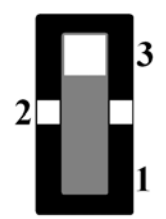

| CN1         | 12V Power Input                                 |
|-------------|-------------------------------------------------|
| Part Number | 1655003865                                      |
| Footprint   | WF_2x2P_165_BOX_RA_D_740SP                      |
| Description | ATX PWRCONN 2x2P 4.2mm 90D(M) DIP 740-77-04TS50 |
| Pin         | Pin Name                                        |
| 1           | GND                                             |
| 2           | GND                                             |
| 3           | +12V                                            |
| 4           | +12V                                            |

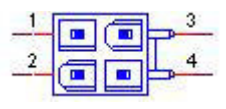

| CN2         | DC JACK (Support by request) |
|-------------|------------------------------|
| Part Number | 1652005278                   |
| Footprint   | PJ_2P_2DC-G213B200           |
| Description |                              |
| Pin         | Pin Name                     |
| 1           | +12V                         |
| 2           | GND                          |
| 3           | NC                           |

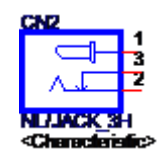

| CN4         | Battery                                    |
|-------------|--------------------------------------------|
| Part Number | 1655005427-01                              |
| Footprint   | WF_2P_49_53398-0271                        |
| Description | WAFER BOX 2P 1.25mm 180D(M) DIP 53047-0210 |
| Pin         | Pin Name                                   |
| 1           | +3V                                        |
| 2           | GND                                        |

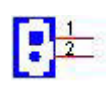

| CN5         | DDR3L SO-DIMM_1                              |
|-------------|----------------------------------------------|
| Part Number | 1651002088                                   |
| Footprint   | SODIMMDDR3_204P_AS0A626-HA                   |
| Description | DDR3 SODIMM H=9.2mm 204P SMD AS0A626-HASN-7H |

| CN6         | DDR3L SO-DIMM_2           |
|-------------|---------------------------|
| Part Number | 1651002087-11             |
| Footprint   | DDR3_204P_AS0A626-N2S6-7H |

| CN8         | Power Switch                               |
|-------------|--------------------------------------------|
| Part Number | 1655302020                                 |
| Footprint   | WF_2P_79_BOX_R1_D                          |
| Description | WAFER BOX 2P 2.0mm 180D(M) DIP A2001WV2-2P |
| Pin         | Pin Name                                   |
| 1           | PSIN                                       |
| 2           | GND                                        |

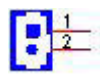

| CN9         | Reset                                      |
|-------------|--------------------------------------------|
| Part Number | 1655302020                                 |
| Footprint   | WF_2P_79_BOX_R1_D                          |
| Description | WAFER BOX 2P 2.0mm 180D(M) DIP A2001WV2-2P |
| Pin         | Pin Name                                   |
| 1           | RESET#                                     |
| 2           | GND                                        |

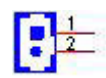

| CN10        | GPIO                                             |
|-------------|--------------------------------------------------|
| Part Number | 1653004099                                       |
| Footprint   | HD_5x2P_79_23N685B-10M10                         |
| Description | BOX HEADER 5x2P 2.00mm 180D(M) SMD 23N685B-10M10 |
| Pin         | Pin Name                                         |
| 1           | +5V                                              |
| 2           | GPIO4                                            |
| 3           | GPIO0                                            |
| 4           | GPIO5                                            |
| 5           | GPIO1                                            |
| 6           | GPIO6                                            |
| 7           | GPIO2                                            |
| 8           | GPIO7                                            |
| 9           | GPIO3                                            |
| 10          | GND                                              |

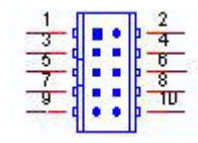

| CN11        | SATA                                             |
|-------------|--------------------------------------------------|
| Part Number | 1654007578                                       |
| Footprint   | SATA_7P_WATF-07DBN6SB1U                          |
| Description | Serial ATA 7P 1.27mm 180D(M) SMD WATF-07DBN6SB1U |
| Pin         | Pin Name                                         |
| 1           | GND                                              |
| 2           | TX+                                              |
| 3           | TX-                                              |
| 4           | GND                                              |
| 5           | RX-                                              |
| 6           | RX+                                              |
| 7           | GND                                              |

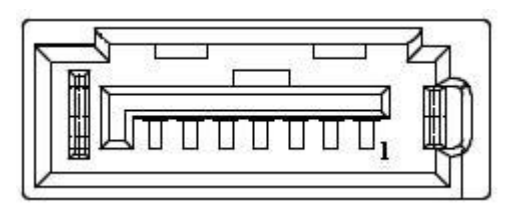

| CN12        | SATA                                             |
|-------------|--------------------------------------------------|
| Part Number | 1654011616-01                                    |
| Footprint   | SATA_7P_WATF-07DBN6SB1U                          |
| Description | Serial ATA 7P 1.27mm 180D(M) SMD WATF-07DBLSB1UW |
| Pin         | Pin Name                                         |
| 1           | GND                                              |
| 2           | TX+                                              |
| 3           | TX-                                              |
| 4           | GND                                              |
| 5           | RX-                                              |
| 6           | RX+                                              |
| 7           | GND                                              |

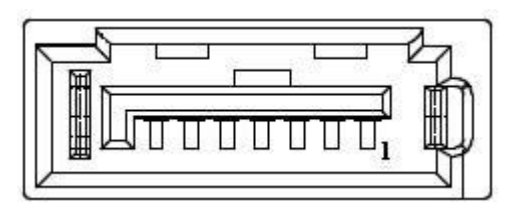

| CN13        | SATA Power                                       |
|-------------|--------------------------------------------------|
| Part Number | 1655001154                                       |
| Footprint   | WF_4P_98_BOX_R1_D                                |
| Description | WAFER BOX 4P 2.50mm 180D(M) DIP 24W1170-04S10-01 |
| Pin         | Pin Name                                         |
| 1           | +5V                                              |
| 2           | GND                                              |
| 3           | GND                                              |
| 4           | +12V                                             |

| a | = 1 |
|---|-----|
|   | - 2 |
|   | 3   |
|   | 4   |

| 1.00         |
|--------------|
|              |
|              |
| -            |
|              |
|              |
|              |
| $\mathbf{O}$ |
| -            |
|              |
|              |
|              |
|              |
|              |
|              |
|              |
|              |
|              |
| $\sim$       |
|              |
|              |
|              |
|              |
|              |
|              |
|              |
|              |
|              |
|              |
|              |
|              |
|              |
|              |
|              |
|              |
|              |
|              |
|              |
|              |
| 0            |
| S            |
| S            |
| SS           |
| ISS.         |
| )jSS         |
| Oiss         |
| Diss         |
| Ssign        |
| nbiss        |
| ssign        |
| ssignn       |
| ssignm       |
| ssignm       |
| ssignme      |
| ssignme      |
| ssignme      |
| ssignmer     |
| ssignmen     |
| ssignment    |
| ssignment    |
| ssignments   |

| CN14        | Mini PCIE                                   |
|-------------|---------------------------------------------|
| Part Number | 1654002538                                  |
| Footprint   | MINIPCIE_HALF_PICO_ITX                      |
| Description | MINI PCI E 52P 6.8mm 90D SMD AS0B226-S68N7H |
| Pin         | Pin Name                                    |
| 1           | WAKE#                                       |
| 2           | +3.3VSB                                     |
| 3           | NC                                          |
| 4           | GND                                         |
| 5           | NC                                          |
| 6           | +1.5V                                       |
| 7           | CLK_MIN1_z_REQ#                             |
| 8           | +VUIM_PWR                                   |
| 9           | GND                                         |
| 10          | UIM_DATA                                    |
| 11          | REFCLK-                                     |
| 12          | UIM_CLK                                     |
| 13          | REFCLK+                                     |
| 14          | UIM_RESET                                   |
| 15          | GND                                         |
| 16          | +VUM_VPP                                    |
| 17          | NC                                          |
| 18          | GND                                         |
| 19          | NC                                          |
| 20          | W_DISABLE#                                  |
| 21          | GND                                         |
| 22          | PERST#                                      |
| 23          | PERn0                                       |
| 24          | +3.3VSB                                     |
| 25          | PERp0                                       |
| 26          | GND                                         |
| 27          | GND                                         |
| 28          | +1.5V                                       |
| 29          | GND                                         |
| 30          | SMB_CLK                                     |
| 31          | PETn0                                       |
| 32          | SMB_DATA                                    |
| 33          | PETp0                                       |
| 34          | GND                                         |
| 35          | GND                                         |
| 36          | USB D-                                      |
| 37          | GND                                         |
| 38          | USB D+                                      |
| 39          | +3.3VSB                                     |
| 40          | GND                                         |
| 41          | +3.3VSB                                     |
| 42          | NC                                          |

| 43 | GND     |
|----|---------|
| 44 | NC      |
| 45 | NC      |
| 46 | NC      |
| 47 | NC      |
| 48 | +1.5V   |
| 49 | NC      |
| 50 | GND     |
| 51 | NC      |
| 52 | +3.3VSB |

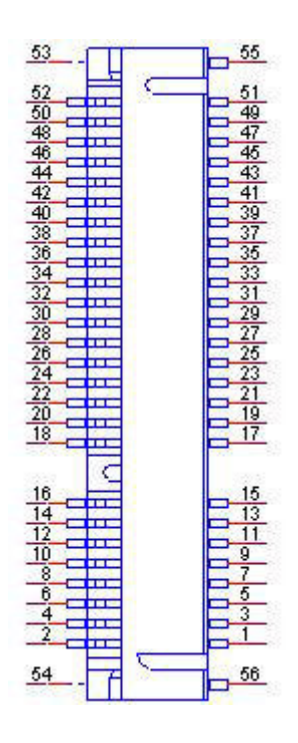

| CN15        | mSATA or Mini PCIE2                         |
|-------------|---------------------------------------------|
| Part Number | 1654002538                                  |
| Footprint   | MINIPCIE_HALF_PICO_ITX                      |
| Description | MINI PCI E 52P 6.8mm 90D SMD AS0B226-S68N7H |
| Pin         | Pin Name                                    |
| 1           | WAKE#                                       |
| 2           | +3.3VSB                                     |
| 3           | NC                                          |
| 4           | GND                                         |
| 5           | NC                                          |
| 6           | +1.5V                                       |
| 7           | NC                                          |
| 8           | UIM_PWR                                     |
| 9           | GND                                         |
| 10          | UIM_DATA                                    |
| 11          | REFCLK-                                     |
| 12          | UIM_CLK                                     |
| 13          | REFCLK+                                     |
| 14          | UIM_RESET                                   |
| 15          | GND                                         |
| 16          | UIM_VPP                                     |
| 17          | NC                                          |
| 18          | GND                                         |
| 19          | NC                                          |
| 20          | W_DISABLE#                                  |
| 21          | GND                                         |
| 22          | PERST#                                      |
| 23          | PERn0                                       |
| 24          | +3.3VSB                                     |
| 25          | PERp0                                       |
| 26          | GND                                         |
| 27          | GND                                         |
| 28          | +1.5V                                       |
| 29          | GND                                         |
| 30          | SMB_CLK                                     |
| 31          | PETn0                                       |
| 32          | SMB_DAT                                     |
| 33          | PETp0                                       |
| 34          | GND                                         |
| 35          | GND                                         |
| 36          | USB D-                                      |
| 37          | GND                                         |
| 38          | USB D+                                      |
| 39          | +3.3VSB                                     |
| 40          | GND                                         |
| 41          | +3.3VSB                                     |
| 42          | NC                                          |

| 43 | SEL     |
|----|---------|
| 44 | NC      |
| 45 | NC      |
| 46 | NC      |
| 47 | NC      |
| 48 | +1.5V   |
| 49 | NC      |
| 50 | GND     |
| 51 | NC      |
| 52 | +3.3VSB |

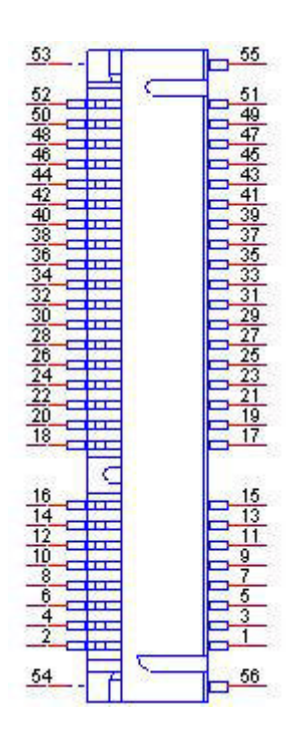

| CN15        | SIM                   |
|-------------|-----------------------|
| Part Number | 1654010809-01         |
| Footprint   | SIM_6P_5210622-SINR03 |
| Description |                       |
| Pin         | Pin Name              |
| C1          | UIM_PWR               |
| C2          | UIM_RESET             |
| C3          | UIM_CLK               |
| C5          | GND                   |
| C6          | UIM_VPP               |
| C7          | UIM_DATA              |

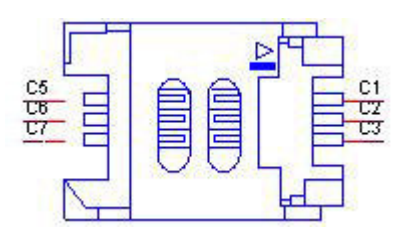

| CN16        | External USB2.0+USB3.0   |
|-------------|--------------------------|
| Part Number | 1654010199               |
| Footprint   | USB_13P_UEA1112C-UHS6-4F |
| Description |                          |
| Pin         | Pin Name                 |
| 1           | +5V                      |
| 2           | D-                       |
| 3           | D+                       |
| 4           | GND                      |
| 5           | SSRX-                    |
| 6           | SSRX+                    |
| 7           | GND                      |
| 8           | SSTX-                    |
| 9           | SSTX+                    |
| 10          | +5V                      |
| 11          | D-                       |
| 12          | D+                       |
| 13          | GND                      |

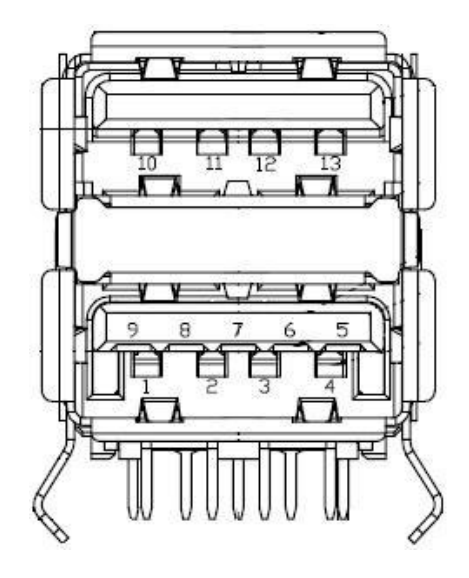

| CN17        | External USB2.0+USB3.0   |
|-------------|--------------------------|
| Part Number | 1654010199               |
| Footprint   | USB_13P_UEA1112C-UHS6-4F |
| Description |                          |
| Pin         | Pin Name                 |
| 1           | +5V                      |
| 2           | D-                       |
| 3           | D+                       |
| 4           | GND                      |
| 5           | SSRX-                    |
| 6           | SSRX+                    |
| 7           | GND                      |
| 8           | SSTX-                    |
| 9           | SSTX+                    |
| 10          | +5V                      |
| 11          | D-                       |
| 12          | D+                       |
| 13          | GND                      |

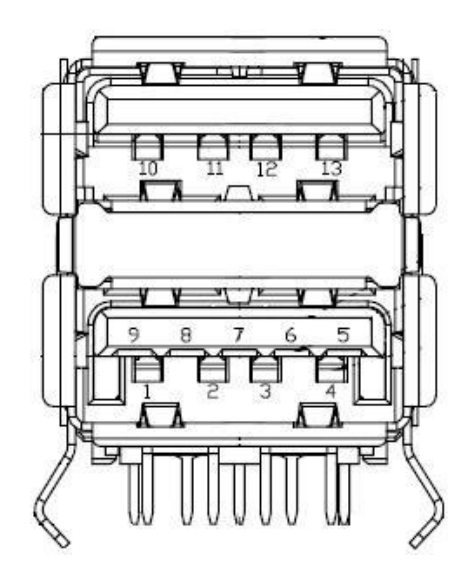

| 0                 |
|-------------------|
|                   |
| $\mathbf{\nabla}$ |
| D                 |
| -                 |
|                   |
|                   |
|                   |
|                   |
| $\sim$            |
|                   |
|                   |
|                   |
|                   |
|                   |
| U                 |
|                   |
|                   |
|                   |
|                   |
| n                 |
| ηA                |
| n As              |
| n As              |
| n Ass             |
| n Assi            |
| n Assiç           |
| n Assigi          |
| n Assign          |
| n Assignr         |
| n Assignm         |
| n Assignme        |
| n Assignme        |
| n Assignmer       |
| n Assignmen       |
| n Assignment:     |

| CN18        | COM1/COM2                                        |
|-------------|--------------------------------------------------|
| Part Number | 1653004793                                       |
| Footprint   | HD_10x2P_79_23N685B-20M10                        |
| Description | BOX HEADER 10x2P 2.0mm 180D(M)SMD 23N685B-20M10B |
| Pin         | Pin Name                                         |
| 1           | DCD1#                                            |
| 2           | DSR1#                                            |
| 3           | RXD1                                             |
| 4           | RTS1#                                            |
| 5           | TXD1                                             |
| 6           | CTS1#                                            |
| 7           | DTR1#                                            |
| 8           | RI1#                                             |
| 9           | GND                                              |
| 10          | GND                                              |
| 11          | DCD2#                                            |
| 12          | DSR2#                                            |
| 13          | RXD2                                             |
| 14          | RTS2#                                            |
| 15          | TXD2                                             |
| 16          | CTS2#                                            |
| 17          | DTR2#                                            |
| 18          | RI2#                                             |
| 19          | GND                                              |
| 20          | GND                                              |

|--|

Matching Cable: 1701200220

| CN19        | COM3/COM4/RS422/RS485                            |
|-------------|--------------------------------------------------|
| Part Number | 1653004793                                       |
| Footprint   | HD_10x2P_79_23N685B-20M10                        |
| Description | BOX HEADER 10x2P 2.0mm 180D(M)SMD 23N685B-20M10B |
| Pin         | Pin Name                                         |
| 1           | COM3_485-422_TXN-DCD#                            |
| 2           | COM3_z_DSR#                                      |
| 3           | COM3_485-422_TXP-RXD                             |
| 4           | COM3_z_RTS#                                      |
| 5           | COM3_422RXP-TXD                                  |
| 6           | COM3_z_CTS#                                      |
| 7           | COM3_422RXN-DTR#                                 |
| 8           | COM3_z_RI#                                       |
| 9           | GND                                              |
| 10          | GND                                              |
| 11          | COM4_485-422_TXN-DCD#                            |
| 12          | COM4_z_DSR#                                      |
| 13          | COM4_485-422_TXP-RXD                             |
| 14          | COM4_z_RTS#                                      |
| 15          | COM4_422RXP-TXD                                  |
| 16          | COM4_z_CTS#                                      |
| 17          | COM4_422RXN-DTR#                                 |
| 18          | COM4_z_RI#                                       |
| 19          | GND                                              |
| 20          | GND                                              |

| COM1/2 RS-232/422/485                            |
|--------------------------------------------------|
| 1653004793                                       |
| HD_10x2P_79_23N685B-20M10                        |
| BOX HEADER 10x2P 2.0mm 180D(M)SMD 23N685B-20M10B |
| Pin Name                                         |
| 422TX<1>-/485D<1>-/DCD<1>#                       |
| DSR<1>#                                          |
| 422TX<1>+/485D<1>+/RXD<1>                        |
| RTS<1>#                                          |
| 422RX<1>+/TXD<1>                                 |
| CTS<1>#                                          |
| 422RX<1>-/DTR<1>#                                |
| RI<1>#                                           |
| GND                                              |
| GND                                              |
| 422TX<2>-/485D<2>-/DCD<2>#                       |
| DSR<2>#                                          |
| 422TX<2>+/485D<2>+/RXD<2>                        |
| RTS<2>#                                          |
| 422RX<2>+/TXD<2>                                 |
| CTS<2>#                                          |
| 422RX<2>-/DTR<2>#                                |
| RI<2>#                                           |
| GND                                              |
| GND                                              |
|                                                  |

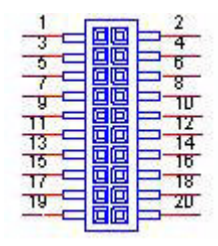
| CN21        | Gigabit Ethernet 1 & 2               |
|-------------|--------------------------------------|
| Part Number | 1652003274                           |
| Footprint   | RJ45_28P_RTB-19GB9J1A                |
| Description | PHONE JACK RJ45 28P DIP RTB-19GB9J1A |
| Pin         | Pin Name                             |
| 1           | TX+(10/100),BI_DA+(GHz)              |
| 2           | TX-(10/100),BI_DA-(GHz)              |
| 3           | RX+(10/100),BI_DB+(GHz)              |
| 4           | BI_DC+(GHz)                          |
| 5           | BI_DC-(GHz)                          |
| 6           | RX-(10/100),BI_DB-(GHz)              |
| 7           | BI_DD+(GHz)                          |
| 8           | BI_DD-(GHz)                          |

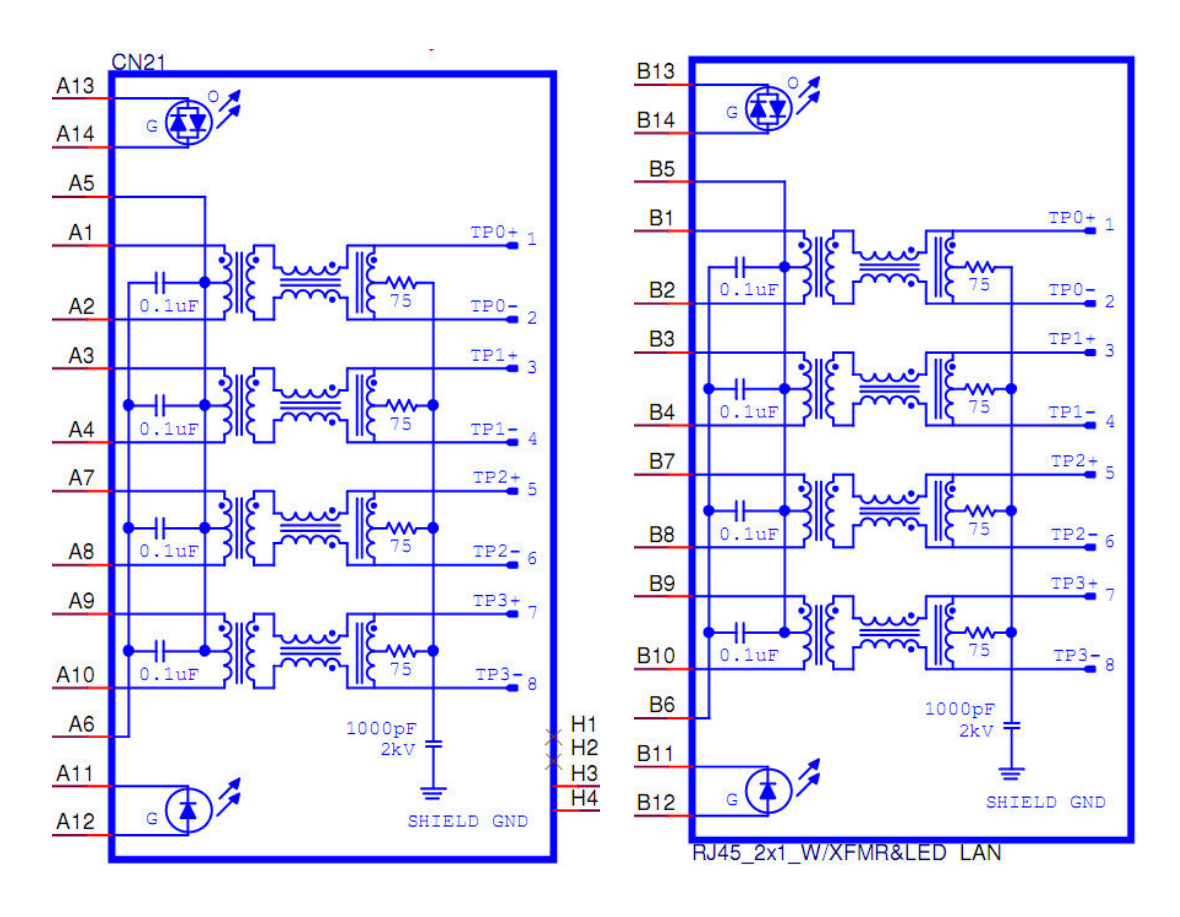

| CN23        | Audio                                            |
|-------------|--------------------------------------------------|
| Part Number | 1653004099                                       |
| Footprint   | HD_5x2P_79_23N685B-10M10                         |
| Description | BOX HEADER 5x2P 2.00mm 180D(M) SMD 23N685B-10M10 |
| Pin         | Pin Name                                         |
| 1           | LOUTR                                            |
| 2           | LINR                                             |
| 3           | GND                                              |
| 4           | GND                                              |
| 5           | LOUTL                                            |
| 6           | LINL                                             |
| 7           | GND                                              |
| 8           | GND                                              |
| 9           | MIC1R                                            |
| 10          | MIC1L                                            |

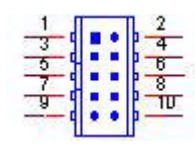

| CN24        | External USB3.0*2                                |
|-------------|--------------------------------------------------|
| Part Number | 1654011725-01                                    |
| Footprint   | USB_9x2P_WDU3R-18F3B4PBUW3                       |
| Description | Double USB 3.0 CONN. 18P 90D(F) DIP WDU3R-18F6B4 |
| Pin         | Pin Name                                         |
| 1           | +5V                                              |
| 2           | D-                                               |
| 3           | D+                                               |
| 4           | GND                                              |
| 5           | SSRX-                                            |
| 6           | SSRX+                                            |
| 7           | GND                                              |
| 8           | SSTX-                                            |
| 9           | SSTX+                                            |
| 10          | +5V                                              |
| 11          | D-                                               |
| 12          | D+                                               |
| 13          | GND                                              |
| 14          | SSRX-                                            |
| 15          | SSRX+                                            |
| 16          | GND                                              |
| 17          | SSTX-                                            |
| 18          | SSTX+                                            |

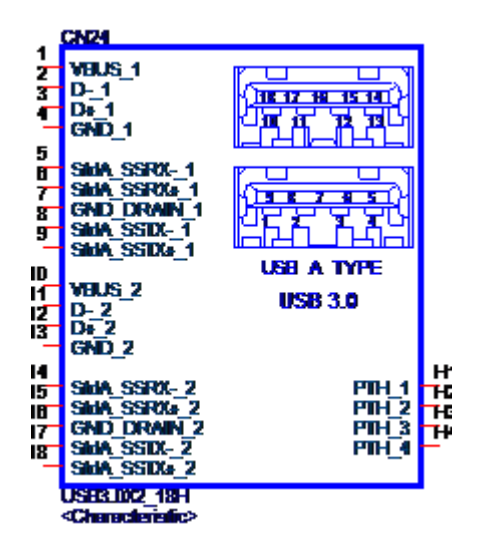

| CN25        | External USB2.0*2                             |
|-------------|-----------------------------------------------|
| Part Number | 1654010634-01                                 |
| Footprint   | USB_8P_ABA-USB-014-K01                        |
| Description | USB Conn. 8P 2.5mm 90D(M) DIP ABA-USB-014-K01 |
| Pin         | Pin Name                                      |
| 1           | +5V                                           |
| 2           | D-                                            |
| 3           | D+                                            |
| 4           | GND                                           |
| 5           | +V5                                           |
| 6           | D-                                            |
| 7           | D+                                            |
| 8           | GND                                           |
| 9           | GND                                           |
| 10          | GND                                           |
| 11          | GND                                           |
| 12          | GND                                           |

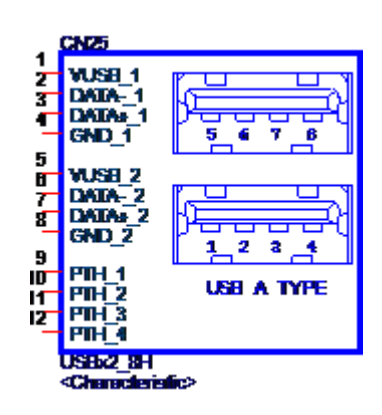

| $\mathbf{O}$  |
|---------------|
|               |
|               |
| -             |
|               |
|               |
|               |
|               |
|               |
|               |
|               |
|               |
|               |
|               |
| P 1           |
|               |
|               |
|               |
|               |
|               |
|               |
|               |
| _             |
|               |
|               |
|               |
|               |
|               |
|               |
|               |
|               |
| L<br>L        |
| ۲<br>A        |
| L<br>A        |
| A L           |
| A R           |
| n Ass         |
| n Ass         |
| n Assi        |
| n Assio       |
| n Assig       |
| n Assig       |
| n Assign      |
| n Assign      |
| n Assignr     |
| n Assignn     |
| n Assignm     |
| n Assignm     |
| n Assignme    |
| n Assignme    |
| n Assignmei   |
| n Assignmer   |
| n Assignmen   |
| n Assignment  |
| n Assignments |
| n Assignments |

| CN26        | Internal USB                               |
|-------------|--------------------------------------------|
| Part Number | 1653005260                                 |
| Footprint   | HD_5x2P_79_N10                             |
| Description | PIN HEADER 2x5P 2.0mm 180D(M) SMD 21N22050 |
| Pin         | Pin Name                                   |
| 1           | +5V                                        |
| 2           | +5V                                        |
| 3           | A_D-                                       |
| 4           | B_D-                                       |
| 5           | A_D+                                       |
| 6           | B_D+                                       |
| 7           | GND                                        |
| 8           | GND                                        |
| 9           | GND                                        |
|             |                                            |

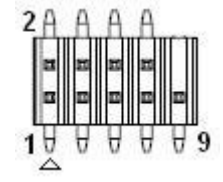

| CN27        | VGA                                        |
|-------------|--------------------------------------------|
| Part Number | 1654011261-01                              |
| Footprint   | DBVGA-VF5MS                                |
| Description | D-sub 15P 90D(F) DIP G/F HDB5-15F1-KNR0-G7 |
| Pin         | Pin Name                                   |
| 1           | RED                                        |
| 2           | GREEN                                      |
| 3           | BLUE                                       |
| 4           | NC                                         |
| 5           | GND                                        |
| 6           | GND                                        |
| 7           | GND                                        |
| 8           | GND                                        |
| 9           | +5V                                        |
| 10          | GND                                        |
| 11          | NC                                         |
| 12          | DDAT                                       |
| 13          | HSYNC                                      |
| 14          | VSYNC                                      |
| 15          | DCLK                                       |

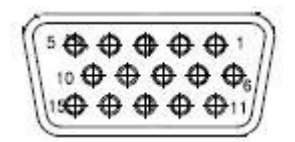

| CN24        | MIOe                                             |
|-------------|--------------------------------------------------|
| Part Number | 1654006235                                       |
| Footprint   | BB_40x2P_32_1625x285_2HOLD                       |
| Description | B/B Conn. 40x2P 0.8mm 180D(F) SMD QSE-040-01-L-D |
| Pin         | Pin Name                                         |
| 1           | GND                                              |
| 2           | GND                                              |
| 3           | PCIE_RX0+                                        |
| 4           | PCIE_TX0+                                        |
| 5           | PCIE_RX0-                                        |
| 6           | PCIE_TX0-                                        |
| 7           | GND                                              |
| 8           | GND                                              |
| 9           | NC                                               |
| 10          | NC                                               |
| 11          | NC                                               |
| 12          | NC                                               |
| 13          | GND                                              |
| 14          | GND                                              |
| 15          | NC                                               |
| 16          | NC                                               |
| 17          | NC                                               |
| 18          | NC                                               |
| 19          | GND                                              |
| 20          | GND                                              |
| 21          | NC                                               |
| 22          | NC                                               |
| 23          | NC                                               |
| 24          | NC                                               |
| 25          | GND                                              |
| 26          | GND                                              |
| 27          | PCIE_CLK+                                        |
| 28          | LOUTL                                            |
| 29          | PCIE_CLK-                                        |
| 30          | LOUTR                                            |
| 31          | GND                                              |
| 32          | AGND                                             |
| 33          | SMB_STB_CLK                                      |
| 34          | NC                                               |
| 35          | SMB_STB_DAT                                      |
| 36          | NC                                               |
| 37          | PCIE_WAKE#                                       |
| 38          | NC                                               |
| 39          | RESET#                                           |
| 40          | NC                                               |
| 41          | PowerOn                                          |
| 42          | CLK33M                                           |

| $\sim$       |
|--------------|
| $\mathbf{O}$ |
| Ā            |
| (D           |
|              |
| _            |
|              |
|              |
|              |
|              |
|              |
|              |
|              |
|              |
|              |
|              |
|              |
| _            |
|              |
|              |
|              |
|              |
| ()           |
|              |
| <b>U</b>     |
|              |
| $(\bigcirc$  |
|              |
|              |
|              |
| $\neg$       |
|              |
| (D           |
|              |
|              |
|              |
| S            |
|              |

| 43 | NC         |
|----|------------|
| 44 | LPC_AD0    |
| 45 | DDP_HPD    |
| 46 | LPC_AD1    |
| 47 | GND        |
| 48 | LPC_AD2    |
| 49 | DDP_AUX+   |
| 50 | LPC_AD3    |
| 51 | DDP_AUX-   |
| 52 | NC         |
| 53 | GND        |
| 54 | LPC_SERIRQ |
| 55 | DDP_D0+    |
| 56 | LPC_FRAME# |
| 57 | DDP_D0-    |
| 58 | GND        |
| 59 | GND        |
| 60 | USB0_D+    |
| 61 | DDP_D1+    |
| 62 | USB0_D-    |
| 63 | DDP_D1-    |
| 64 | GND        |
| 65 | GND        |
| 66 | USB1_D+    |
| 67 | DDP_D2+    |
| 68 | USB1_D-    |
| 69 | DDP_D2-    |
| 70 | GND        |
| 71 | GND        |
| 72 | USB2_D+    |
| 73 | DDP_D3+    |
| 74 | USB2_D-    |
| 75 | DDP_D3-    |
| 76 | GND        |
| 77 | GND        |
| 78 | USB_OC#    |
| 79 | +12VSB     |
| 80 | +12VSB     |
| 83 | GND        |
| 84 | GND        |
| 85 | GND        |
| 86 | GND        |
| 87 | +5VSB      |
| 88 | +5VSB      |
| 89 | +5VSB      |
| 90 | +5VSB      |
|    |            |

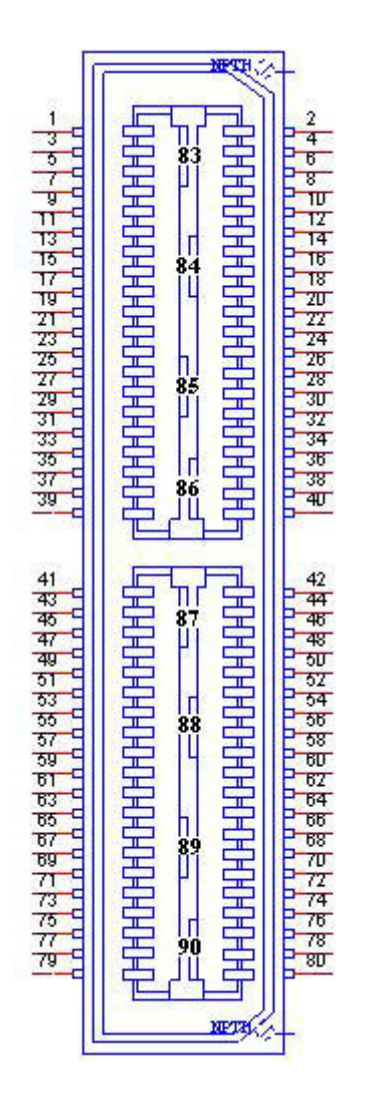

| CN29        | SMBus                                   |  |
|-------------|-----------------------------------------|--|
| Part Number | 1655904020                              |  |
| Footprint   | FPC4V-125M                              |  |
| Description | WAFER 4P 1.25mm 180D(M) SMD 85205-04001 |  |
| Pin         | Pin Name                                |  |
| 1           | GND                                     |  |
| 2           | SMB_DAT                                 |  |
| 3           | SMB_CLK                                 |  |
| 4           | +5V                                     |  |

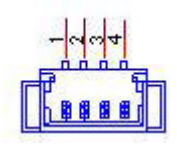

| CN25        | Inverter Power Output                        |
|-------------|----------------------------------------------|
| Part Number | 1655000453                                   |
| Footprint   | WHL5V-2M-24W1140                             |
| Description | WAFER BOX 2.0mm 5P 180D(M) DIP WO/Pb JIH VEI |
| Pin         | Pin Name                                     |
| 1           | +12V                                         |
| 2           | GND                                          |
| 3           | ENABKL                                       |
| 4           | PWM                                          |
| 5           | +5V                                          |

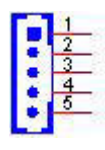

| CN26        | 48 bits LVDS Panel                               |
|-------------|--------------------------------------------------|
| Part Number | 1653920200                                       |
| Footprint   | SPH20X2                                          |
| Description | B/B Conn. 40P 1.25mm 90D SMD DF13-40DP-1.25V(91) |
| Pin         | Pin Name                                         |
| 1           | +V_LCD                                           |
| 2           | +V_LCD                                           |
| 3           | GND                                              |
| 4           | GND                                              |
| 5           | +V_LCD                                           |
| 6           | +V_LCD                                           |
| 7           | LVDS0_D0-                                        |
| 8           | LVDS1_D0-                                        |
| 9           | LVDS0_D0+                                        |
| 10          | LVDS1_D0+                                        |
| 11          | GND                                              |
| 12          | GND                                              |
| 13          | LVDS0_D1-                                        |
| 14          | LVDS1_D1-                                        |
| 15          | LVDS0_D1+                                        |
| 16          | LVDS1_D1+                                        |
| 17          | GND                                              |
| 18          | GND                                              |
| 19          | LVDS0_D2-                                        |
| 20          | LVDS1_D2-                                        |
| 21          | LVDS0_D2+                                        |
| 22          | LVDS1_D2+                                        |
| 23          | GND                                              |
| 24          | GND                                              |
| 25          | LVDS0_CLK-                                       |

| 26 | LVDS1_CLK- |
|----|------------|
| 27 | LVDS0_CLK+ |
| 28 | LVDS1_CLK+ |
| 29 | GND        |
| 30 | GND        |
| 31 | NC         |
| 32 | NC         |
| 33 | GND        |
| 34 | GND        |
| 35 | LVDS0_D3-  |
| 36 | LVDS1_D3-  |
| 37 | LVDS0_D3+  |
| 38 | LVDS1_D3+  |
| 39 | NC         |
| 40 | NC         |

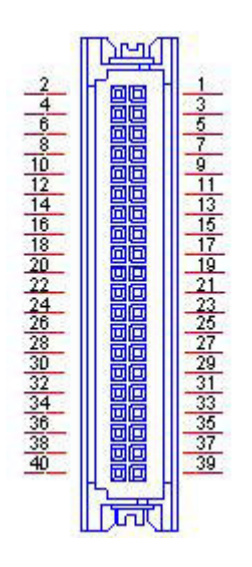

| CN34        | НДМІ                                     |  |  |
|-------------|------------------------------------------|--|--|
| Part Number | 1654012492-01                            |  |  |
| Footprint   | HDMI_19P_R3660019-X02-R                  |  |  |
| Description | HDMI Conn. 19P 90D(M) DIP R3660019-X02-R |  |  |
| Pin         | Pin Name                                 |  |  |
| 1           | TMDS Data2+                              |  |  |
| 2           | TMDS Data2 Shield                        |  |  |
| 3           | TMDS Data2–                              |  |  |
| 4           | TMDS Data1+                              |  |  |
| 5           | TMDS Data1 Shield                        |  |  |
| 6           | TMDS Data1–                              |  |  |
| 7           | TMDS Data0+                              |  |  |
| 8           | TMDS Data0 Shield                        |  |  |
| 9           | TMDS Data0-                              |  |  |
| 10          | TMDS Clock+                              |  |  |
| 11          | TMDS Clock Shield                        |  |  |
| 12          | TMDS Clock-                              |  |  |
| 13          | Reserved                                 |  |  |
| 14          | Reserved                                 |  |  |
| 15          | SCL                                      |  |  |
| 16          | SDA                                      |  |  |
| 17          | GND                                      |  |  |
| 18          | +5V Power                                |  |  |
| 19          | Hot Plug Detect                          |  |  |

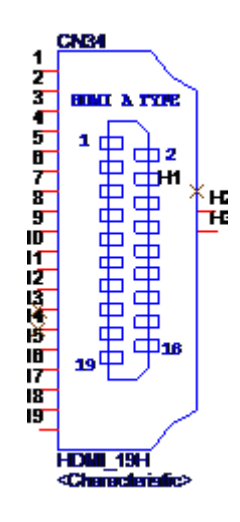

| FAN1        | System FAN |
|-------------|------------|
| Part Number | 1655003010 |
| Footprint   | WHP3VA     |
| Description |            |
| Pin         | Pin Name   |
| 1           | GND        |
| 2           | +V12       |
| 3           | N/C        |

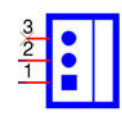

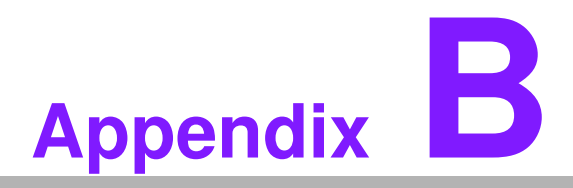

### System Assignments

This appendix contains information of a detailed nature. Sections include: System I/O Ports DMA Channel Assignments 1st MB Memory Map Interrupt Assignments

## **B.1 System I/O Ports**

| Table B.1: System I/O Ports |                                                    |  |
|-----------------------------|----------------------------------------------------|--|
| Addr. Range (Hex)           | Device                                             |  |
| 00-1F                       | DMA Controller                                     |  |
| 20-2D                       | Interrupt Controller                               |  |
| 2E - 2F                     | Motherboard resources                              |  |
| 4E - 4F                     | Motherboard resources                              |  |
| 50-52                       | Timer/Counter                                      |  |
| 60-6F                       | 8042 (keyboard controller)                         |  |
| 70-7F                       | Real-time clock, non-maskable interrupt (NMI) mask |  |
| 80-9F                       | DMA page register                                  |  |
| A0-BF                       | Motherboard resources                              |  |
| C0-DF                       | DMA controller                                     |  |
| 299-29A                     | EC HM Index port and Data port                     |  |
| 29C-29D                     | EC Index port and Data port                        |  |
| 2F8-2FF                     | Communications Port (COM2)                         |  |
| 3C0-3DF                     | Motherboard resources                              |  |
| 3F8-3FF                     | Communications Port (COM1)                         |  |
| 4D0-4D1                     | Motherboard resources                              |  |

### **B.2 DMA Channel assignments**

| Table B.2: DMA Channel assignments |                                 |  |
|------------------------------------|---------------------------------|--|
| Channel                            | Function                        |  |
| 0                                  | Available                       |  |
| 1                                  | Available                       |  |
| 2                                  | Available                       |  |
| 3                                  | Available                       |  |
| 4                                  | Direct memory access controller |  |
| 5                                  | Available                       |  |
| 6                                  | Available                       |  |
| 7                                  | Available                       |  |

### B.3 1st MB memory map

| Table B.3: 1st MB memory map |                   |  |
|------------------------------|-------------------|--|
| Addr. Range (Hex)            | Device            |  |
| E0000h - FFFFFh              | System board      |  |
| D0000h - DFFFFh              | PCI Bus           |  |
| C0000h - CFFFFh              | System board      |  |
| A0000h - BFFFFh              | PCI Bus           |  |
| A0000h - BFFFFh              | Intel® HD Graphic |  |
| 00000h - 9FFFFh              | System board      |  |

# Appendix B System Assignments

# **B.4 Interrupt assignments**

| Table B.4: Inte | errupt assignments                    |
|-----------------|---------------------------------------|
| Interrupt#      | Interrupt source                      |
| NMI             | Parity error detected                 |
| IRQ0            | System timer                          |
| IRQ1            | Using SERIRQ, Keyboard Emulation      |
| IRQ2            | Interrupt from controller 2 (cascade) |
| IRQ3            | Communications Port (COM2)            |
| IRQ4            | Communications Port (COM1)            |
| IRQ5            | EC Watch DOG                          |
| IRQ6            | Available                             |
| IRQ7            | Available                             |
| IRQ8            | System CMOS/real time clock           |
| IRQ9            | Microsoft ACPI-Compliant System       |
| IRQ10           | Available                             |
| IRQ11           | SATA controller                       |
| IRQ12           | Available                             |
| IRQ13           | Numeric data processor                |
| IRQ14           | Reserved                              |
| IRQ15           | Reserved                              |

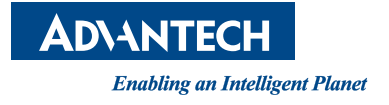

### www.advantech.com

Please verify specifications before quoting. This guide is intended for reference purposes only.

All product specifications are subject to change without notice.

No part of this publication may be reproduced in any form or by any means, electronic, photocopying, recording or otherwise, without prior written permission of the publisher.

All brand and product names are trademarks or registered trademarks of their respective companies.

© Advantech Co., Ltd. 2016

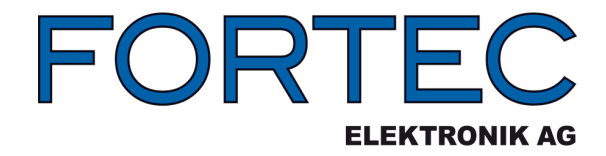

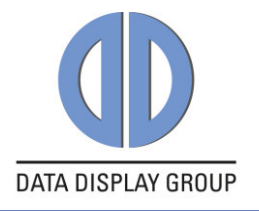

Our company network supports you worldwide with offices in Germany, Austria, Switzerland, Great Britain and the USA. For more information please contact:

| Germany        | <b>Distec GmbH</b><br>Augsburger Str. 2b<br>82110 Germering<br>Germany                                                               | Phone:<br>Fax:<br>E-Mail:<br>Internet:     | +49 89 89 43 63-0<br>+49 89 89 43 63-131<br>info@datadisplay-group.de<br>www.datadisplay-group.de      |
|----------------|----------------------------------------------------------------------------------------------------|--------------------------------------------|----------------------------------------------------------------------------------------------------|
|                | FORTEC Elektronik AG<br>Lechwiesenstr. 9<br>86899 Landsberg am Lech<br>Germany                                                       | Phone:<br>Fax:<br>E-Mail:<br>Internet:     | +49 8191 911 72-0<br>+49 8191 217 70<br>sales@fortecaq.de<br>www.fortecaq.de                           |
|                | FORTEC Elektronik AG<br>Office West<br>Hohenstaufenring 55<br>50674 Köln<br>Germany                                                  | Phone:<br>Fax:<br>E-Mail:                  | +49 221 272 273-0<br>+49 221 272 273-10<br>west@fortecag.de                                            |
| Austria        | FORTEC Elektronik AG<br>Office Vienna<br>Nuschinggasse 12<br>1230 Wien<br>Austria                                                    | Phone:<br>Fax:<br>E-Mail:                  | +43 1 8673492-0<br>+43 1 8673492-26<br>office@fortec.at                                                |
| Switzerland    | <b>ALTRAC AG</b><br>Bahnhofstraße 3<br>5436 Würenlos<br>Switzerland                                                                  | Phone:<br>Telefax:<br>E-Mail:<br>Internet: | +41 44 7446111<br>+41 44 7446161<br>info@altrac.ch<br>www.altrac.ch                                    |
| United Kingdom | <b>Display Technology Ltd.</b><br>5 The Oaks Business Village<br>Revenge Road, Lordswood<br>Chatham, Kent, ME5 8LF<br>United Kingdom | Phone:<br>Fax:<br>E-Mail:<br>Internet:     | +44 1634 67 27 55<br>+44 1634 67 27 54<br>info@displaytechnology.co.uk<br>www. displaytechnology.co.uk |
| USA            | Apollo Display Technologies, Corp.                                                                                                   | Phone:                                     | +1 631 580-43 60                                                                                       |

87 Raynor Avenue, Unit 1Ronkonkoma, NY 11779 United States of America 
 Phone:
 +1
 631
 580-43
 60

 Fax:
 +1
 631
 580-43
 70

 E-Mail:
 info@apollodisplays.com

 Internet:
 www.apollodisplays.com